# Oracle® Banking Payments Book Transfer User Guide

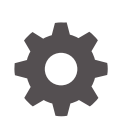

Release 14.7.0.0.0 F90913-02 February 2025

ORACLE

Oracle Banking Payments Book Transfer User Guide, Release 14.7.0.0.0

F90913-02

Copyright © 2017, 2025, Oracle and/or its affiliates.

This software and related documentation are provided under a license agreement containing restrictions on use and disclosure and are protected by intellectual property laws. Except as expressly permitted in your license agreement or allowed by law, you may not use, copy, reproduce, translate, broadcast, modify, license, transmit, distribute, exhibit, perform, publish, or display any part, in any form, or by any means. Reverse engineering, disassembly, or decompilation of this software, unless required by law for interoperability, is prohibited.

The information contained herein is subject to change without notice and is not warranted to be error-free. If you find any errors, please report them to us in writing.

If this is software, software documentation, data (as defined in the Federal Acquisition Regulation), or related documentation that is delivered to the U.S. Government or anyone licensing it on behalf of the U.S. Government, then the following notice is applicable:

U.S. GOVERNMENT END USERS: Oracle programs (including any operating system, integrated software, any programs embedded, installed, or activated on delivered hardware, and modifications of such programs) and Oracle computer documentation or other Oracle data delivered to or accessed by U.S. Government end users are "commercial computer software," "commercial computer software documentation," or "limited rights data" pursuant to the applicable Federal Acquisition Regulation and agency-specific supplemental regulations. As such, the use, reproduction, duplication, release, display, disclosure, modification, preparation of derivative works, and/or adaptation of i) Oracle programs (including any operating system, integrated software, any programs embedded, installed, or activated on delivered hardware, and modifications of such programs), ii) Oracle computer documentation and/or iii) other Oracle data, is subject to the rights and limitations specified in the license contained in the applicable contract. The terms governing the U.S. Government's use of Oracle cloud services are defined by the applicable contract for such services. No other rights are granted to the U.S. Government.

This software or hardware is developed for general use in a variety of information management applications. It is not developed or intended for use in any inherently dangerous applications, including applications that may create a risk of personal injury. If you use this software or hardware in dangerous applications, then you shall be responsible to take all appropriate fail-safe, backup, redundancy, and other measures to ensure its safe use. Oracle Corporation and its affiliates disclaim any liability for any damages caused by use of this software or hardware in dangerous applications.

Oracle®, Java, MySQL, and NetSuite are registered trademarks of Oracle and/or its affiliates. Other names may be trademarks of their respective owners.

Intel and Intel Inside are trademarks or registered trademarks of Intel Corporation. All SPARC trademarks are used under license and are trademarks or registered trademarks of SPARC International, Inc. AMD, Epyc, and the AMD logo are trademarks or registered trademarks of Advanced Micro Devices. UNIX is a registered trademark of The Open Group.

This software or hardware and documentation may provide access to or information about content, products, and services from third parties. Oracle Corporation and its affiliates are not responsible for and expressly disclaim all warranties of any kind with respect to third-party content, products, and services unless otherwise set forth in an applicable agreement between you and Oracle. Oracle Corporation and its affiliates will not be responsible for any loss, costs, or damages incurred due to your access to or use of third-party content, products, or services, except as set forth in an applicable agreement between you and Oracle.

## Contents

## 1 Preface

| Purpose                                | 1-1 |
|----------------------------------------|-----|
| Audience                               | 1-1 |
| Documentation Accessibility            | 1-1 |
| Critical Patches                       | 1-2 |
| Diversity and Inclusion                | 1-2 |
| Conventions                            | 1-2 |
| Related Resources                      | 1-2 |
| Screenshot Disclaimer                  | 1-2 |
| Acronyms and Abbreviations             | 1-3 |
| Basic Actions                          | 1-3 |
| Symbols, Definitions and Abbreviations | 1-4 |

## 2 Book Transfer

| Introduction                | 2-1  |
|-----------------------------|------|
| Book Transfer Input         | 2-1  |
| Initiating Book Transfer    | 2-2  |
| Main Tab                    | 2-4  |
| Pricing Tab                 | 2-10 |
| UDF Button                  | 2-11 |
| MIS Button                  | 2-12 |
| Accounting Details          | 2-13 |
| Book Transfer Summary       | 2-14 |
| Book Transfer View          | 2-15 |
| Outbound Book Transfer View | 2-15 |
| Exception Tab               | 2-17 |
| View Queue Action Log       | 2-17 |
| UDF Button                  | 2-19 |
| MIS Button                  | 2-19 |
| Accounting Details          | 2-20 |
| View Repair Log             | 2-22 |
| All Messages                | 2-22 |
| Compliance Questions        | 2-23 |
|                             |      |

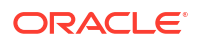

| Book Transfer View Summary                 | 2-23 |
|--------------------------------------------|------|
| Book Cancellation Request                  | 2-25 |
| Book Reversal Request                      | 2-26 |
| Book Transfer - Web Services/REST Services | 2-27 |
| Template                                   | 2-27 |
| Template Summary                           | 2-28 |
| Standing Instruction                       | 2-29 |
| Standing Instruction Template              | 2-29 |
| Standing Instruction Template Summary      | 2-31 |
| Book Transfer Processing                   | 2-31 |
| Processing Book Transfer                   | 2-31 |
| Mandatory Field Check                      | 2-31 |
| Referential Integrity Check                | 2-32 |
| Holiday Check                              | 2-32 |
| Cutoff Check                               | 2-33 |
| Debit/Credit Accounting                    | 2-33 |
| Notifications                              | 2-34 |
| Cancellation Processing                    | 2-34 |
| Non-Dispatched/ Unprocessed Payments       | 2-34 |
| Reversal Processing                        | 2-36 |
| Book Reversal Request                      | 2-37 |
| Book Reversal Request Summary              | 2-38 |
| Book Transfer Reversal View                | 2-39 |
| View Queue Action Log                      | 2-40 |
| Accounting Details                         | 2-41 |
| Book Transfer Reversal View Summary        | 2-42 |
| Processing                                 | 2-43 |

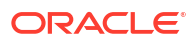

# 1 Preface

- Purpose
- Audience
   This manual is intended for the following User/User Roles:
- Documentation Accessibility
- Critical Patches
- Diversity and Inclusion
- Conventions
- Related Resources
- Screenshot Disclaimer
- Acronyms and Abbreviations
- Basic Actions
- Symbols, Definitions and Abbreviations The following are some of the Symbols you are likely to find in the manual:

## Purpose

This guide is designed to help acquaint you with the Oracle Banking Payments application. This guide provides answers to specific features and procedures that the user need to be aware of the module to function successfully.

## Audience

This manual is intended for the following User/User Roles:

#### Table 1-1 User Roles

| Role                      | Function                                     |
|---------------------------|----------------------------------------------|
| Implementation & IT Staff | Implementation & Maintenance of the Software |

## **Documentation Accessibility**

For information about Oracle's commitment to accessibility, visit the Oracle Accessibility Program website at http://www.oracle.com/pls/topic/lookup?ctx=acc&id=docacc.

#### Access to Oracle Support

Oracle customers that have purchased support have access to electronic support through My Oracle Support. For information, visit http://www.oracle.com/pls/topic/lookup?ctx=acc&id=info or visit http://www.oracle.com/pls/topic/lookup?ctx=acc&id=trs if you are hearing impaired.

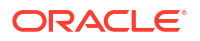

## **Critical Patches**

Oracle advises customers to get all their security vulnerability information from the Oracle Critical Patch Update Advisory, which is available at Critical Patches, Security Alerts and Bulletins. All critical patches should be applied in a timely manner to make sure effective security, as strongly recommended by Oracle Software Security Assurance.

## **Diversity and Inclusion**

Oracle is fully committed to diversity and inclusion. Oracle respects and values having a diverse workforce that increases thought leadership and innovation. As part of our initiative to build a more inclusive culture that positively impacts our employees, customers, and partners, we are working to remove insensitive terms from our products and documentation. We are also mindful of the necessity to maintain compatibility with our customers' existing technologies and the need to ensure continuity of service as Oracle's offerings and industry standards evolve. Because of these technical constraints, our effort to remove insensitive terms is ongoing and will take time and external cooperation.

## Conventions

The following text conventions are used in this document:

| Convention | Meaning                                                                                                    |
|------------|----------------------------------------------------------------------------------------------------|
| boldface   | Boldface type indicates graphical user interface elements associated with an action, or terms defined in text.                         |
| italic     | Italic type indicates book titles, emphasis, or placeholder variables for which you supply particular values.                          |
| monospace  | Monospace type indicates commands within a paragraph, URLs, code in examples, text that appears on the screen, or text that you enter. |

## **Related Resources**

For more information on any related features, refer to the following documents:

- Getting Started User Guide
- Oracle Banking Security Management System User Guide
- Oracle Banking Microservices Platform Foundation User Guide
- Routing Hub Configuration User Guide
- Oracle Banking Common Core User Guide
- Interest and Charges User Guide
- Oracle Banking Liquidity Management Configuration Guide
- Oracle Banking Liquidity Management File Upload User Guide

## Screenshot Disclaimer

Personal information used in the interface or documents is dummy and does not exist in the real world. It is only for reference purposes.

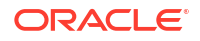

## Acronyms and Abbreviations

The list of the acronyms and abbreviations that are used in this guide are as follows:

Table 1-2 Acronyms and Abbreviations

| Abbreviation | Description                       |
|--------------|-----------------------------------|
| DDA          | Demand Deposit Accounts           |
| ECA          | External Credit Approval          |
| EOD          | End of Day                        |
| IBAN         | International Bank Account Number |

## **Basic Actions**

The basic actions performed in the screens are as follows:

| Actions   | Description                                                                                                    |
|-----------|----------------------------------------------------------------------------------------------------|
| New       | Click <b>New</b> to add a new record. The system displays a new record to specify the required data. The fields marked with asterisk are mandatory.<br>- This button is displayed only for the records that are already created.                                                                          |
| Save      | Click Save to save the details entered or selected in the screen.                                                                                                    |
| Unlock    | Click <b>Unlock</b> to update the details of an existing record. The system displays an existing record in editable mode.<br>- This button is displayed only for the records that are already created.                                                                                                    |
| Authorize | Click <b>Authorize</b> to authorize the record created. A maker of the screen<br>is not allowed to authorize the same. Only a checker can authorize a<br>record.<br>- This button is displayed only for the already created records. For more<br>information on the process, refer Authorization Process. |
| Approve   | Click <b>Approve</b> to approve the initiated record.<br>- This button is displayed once the user click <b>Authorize</b> .                                                                                                    |
| Audit     | Click <b>Audit</b> to view the maker details, checker details of the particular record.<br>- This button is displayed only for the records that are already created.                                                                                                    |
| Close     | Click <b>Close</b> to close a record. This action is available only when a record is created.                                                                                                    |
| Confirm   | Click <b>Confirm</b> to confirm the action performed.                                                                                                    |
| Cancel    | Click Cancel to cancel the action performed.                                                                                                    |
| Compare   | Click <b>Compare</b> to view the comparison through the field values of old record and the current record.<br>- This button is displayed in the widget once the user click <b>Authorize</b> .                                                                                                    |
| View      | Click <b>View</b> to view the details in a particular modification stage.<br>- This button is displayed in the widget once the user click <b>Authorize</b> .                                                                                                    |

| TADIC I-J DASIC ACTIONS |
|-------------------------|
|-------------------------|

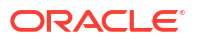

| Actions              | Description                                                                                                    |
|----------------------|----------------------------------------------------------------------------------------------------|
| View Difference only | Click <b>View Difference only</b> to view a comparison through the field<br>element values of old record and the current record, which has<br>undergone changes.<br>- This button is displayed once the user click <b>Compare</b> . |
| Expand All           | Click <b>Expand All</b> to expand and view all the details in the sections.<br>- This button is displayed once the user click <b>Compare</b> .                                                                                      |
| Collapse All         | Click <b>Collapse All</b> to hide the details in the sections.<br>- This button is displayed once the user click <b>Compare</b> .                                                                                                   |
| ок                   | Click <b>OK</b> to confirm the details in the screen.                                                                                                    |

Table 1-3 (Cont.) Basic Actions

## Symbols, Definitions and Abbreviations

The following are some of the Symbols you are likely to find in the manual:

#### Table 1-4 Symbols

| Icons | Function    |
|-------|-------------|
| ×     | Exit        |
| +     | Add row     |
| -     | Delete row  |
| Q     | Option List |

| lcon<br>Names | Applicable<br>Stages                       | Operation                                                                                                    |
|---------------|--------------------------------------------|----------------------------------------------------------------------------------------------------|
| Minimize      | Initiation, Approval and Hand-off Retry    | Users can minimize the transaction input screen. When the screen is minimized, it appears as to a separate tab within the same web page.                                                                                                    |
| Maximiz<br>e  | Initiation, Approval and Hand-off Retry    | User can maximize the transaction input screen.                                                                                                    |
| Close         | Initiation, Approval<br>and Hand-off Retry | Users can close the transaction input screen. The system displays a warning message to the user that any unsaved data would be lost. User can either choose to ignore the message and close the screen or choose to 'save and close' the transaction. |

# 2 Book Transfer

- Introduction
- Book Transfer Input
- Book Transfer View
- Book Transfer Web Services/REST Services
- Template
- Standing Instruction
- Book Transfer Processing
- Cancellation Processing
- Reversal Processing

## Introduction

You can do fund transfer between two accounts of the same bank in Payments. Account to account transfers can be initiated as single payments or can be initiated as a part of bulk file uploads. A network of type "Book Transfer" has to be maintained in Network Maintenance (PMDNWMNT) for supporting book transfer transactions. 'Book Transfer' is the payment type attached for this network. Payments can be initiated with this Payment type only if both credit and debit accounts are available in External Account Maintenance. Payment type 'Book transfer' allows only 'outgoing' transaction type.

This chapter contains the following sections:

- Book Transfer Input
- Book Transfer View
- Book Transfer Web Services/REST Services
- Template
- Standing Instruction
- Book Transfer Processing
- Cancellation Processing

## **Book Transfer Input**

This section contains the below topics:

- Initiating Book Transfer
- Main Tab
- Pricing Tab
- UDF Button
- MIS Button

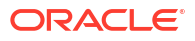

- Accounting Details
- Book Transfer Summary
- Initiating Book Transfer
- Book Transfer Summary

## Initiating Book Transfer

The Book Transfer Transaction Input allows user to initiate book transfer transaction between accounts of the bank.

1. On Homepage, specify **PBDOTONL** in the text box, and click next arrow.

Book Transfer Transaction Input screen is displayed.

| Book Transfer Transaction Input |                   |                                     | - ×                                                                                                    |
|---------------------------------|-------------------|-------------------------------------|----------------------------------------------------------------------------------------------------|
| New Enter Query                 |                   |                                     |                                                                                                    |
| Transation Breach ?             |                   | Tenneties Reference Markey          |                                                                                                    |
| Branch Name                     |                   | Liser Reference Number              |                                                                                                    |
| Host Code 3                     |                   | Source Reference Number             |                                                                                                    |
| Host Code Description           |                   | Source Neierence Normality          |                                                                                                    |
| Source Code *                   |                   | iempiate to                         | Prefunded Payments                                                                                                    |
| Source Code Description         |                   |                                     | Credit to GL                                                                                                    |
| Network Code *                  |                   |                                     |                                                                                                    |
| Network Code Description        |                   |                                     |                                                                                                    |
|                                 |                   |                                     |                                                                                                    |
| Main, Pricing                   |                   |                                     |                                                                                                    |
|                                 |                   | Payment Details                     |                                                                                                    |
| Instructed Currency Indicator   | Credit Currency 💙 | Pasking Date                        | VVVVMMDD                                                                                                    |
| Debtor Details                  |                   | Instruction Date                    | VVVVAMADD                                                                                                    |
| Debtor Account                  |                   | Activation Date                     | YYYY-MM-DD                                                                                                    |
| Debtor IBAN                     |                   | Evolution Data                      |                                                                                                    |
| Debit Currency                  |                   | EX Reference Number                 |                                                                                                    |
| Debit Currency Name             |                   |                                     |                                                                                                    |
| Account Branch                  |                   | Local Currency Equivalen            | t in the second second s |
| Debtor Name                     |                   | Remarks                             |                                                                                                    |
| Debit Amount                    |                   | Authorizer Remarks                  |                                                                                                    |
| Customer Number                 |                   |                                     | Enrich                                                                                                    |
| Customer Service Model          |                   |                                     | Validate Account                                                                                                    |
| SSI Label                       |                   |                                     |                                                                                                    |
| Charge Account Number           |                   |                                     |                                                                                                    |
| Account Name                    |                   | Remittance Information (Unstructure | d)                                                                                                    |
| Account Branch                  |                   | Remittance Information 1            |                                                                                                    |
| Account Currency                |                   | Remittance information 2            |                                                                                                    |
|                                 |                   | Remittance Information 3            |                                                                                                    |
|                                 |                   | Remittance information -            | ·                                                                                                    |
| Creditor Details                |                   | Remittance Information (Structured) |                                                                                                    |
| Creditor Account                |                   | Remitter Reference                  | 2                                                                                                    |
| Credit Currency                 |                   | Remitter Type Code                  |                                                                                                    |
| Credit Currency Name            |                   | Remitter Type Proprietan            | ·                                                                                                    |
| Creditor IBAN                   |                   | Remitter Information Issue          | r                                                                                                    |
| Account Branch                  |                   |                                     |                                                                                                    |
| Creditor Name                   |                   |                                     |                                                                                                    |
| Credit Amount                   |                   |                                     |                                                                                                    |
|                                 |                   |                                     |                                                                                                    |
| UDF   MIS   Accounting Entries  | Documents         |                                     |                                                                                                    |
| Maker ID                        | c                 | Checker ID Authorization            | on Status                                                                                                    |
| Maker Date Stamp                | Checker D         | ate Stamp Send                      | to Modify                                                                                                    |

Figure 2-1 Book Transfer Transaction Input

- 2. Click **New** button on the Application toolbar.
- 3. On Book Transfer Transaction Input screen, specify the fields.

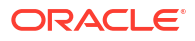

| Field                           | Description                                                                                                    |  |
|---------------------------------|----------------------------------------------------------------------------------------------------|--|
| Transaction Branch code         | System defaults the transaction branch code with the user's logged in branch code.                                                                                                    |  |
| Branch Name                     | System defaults the Branch Name of the Transaction Branch Code.                                                                                                    |  |
| Host Code                       | System displays the Host Code of selected branch of the logged in user on clicking 'New' button.                                                                                                    |  |
| Host Code Description           | System defaults the description of the Host Code                                                                                                    |  |
| Source Code                     | For manually input transactions source code is defaulted as 'MANL'. For transactions received through web services or rest services, the source code is populated as received in the request.                                                                                                    |  |
| Source Code<br>Description      | System defaults the description of the Source code.                                                                                                    |  |
| Network Code                    | Select the specific Network Code, when multiples codes are maintained. System defaults the value, when a single 'Network Code' is maintained for the Payment Type.                                                                                                    |  |
| Network Code<br>Description     | System defaults the description of the Network code.                                                                                                    |  |
| Transaction Reference<br>number | System generates the transaction reference number based on a defined format. For more details on the format, refer to 'Payments Core User Guide'.                                                                                                    |  |
| User Reference Number           | System defaults the transaction reference number as user reference number. However you can modify this.                                                                                                    |  |
| Source Reference number         | Specify the Source Reference Number.                                                                                                    |  |
| Template Id                     | This field gets disabled, when a new transaction is initiated.                                                                                                    |  |
|                                 | Note:<br>When a Book Transfer transaction is created using a<br>Template through 'PQSTMPLQ' screen, by clicking 'Create<br>Transaction' then, the Template ID and its corresponding<br>details gets defaulted.                                                                                                    |  |
| Prefunded Payments              | <ul> <li>On checking 'Prefunded Payments', Debit Account Number gets defaulted, when the Prefunded GL is defined for that Source and Network.</li> <li>It is not mandatory to have a debit account /customer for the transaction if Pre funded Payments flag is checked, if the 'Prefunded Payment GL' maintained in Source Maintenance (PMDSORCE).</li> <li>If debit account is not available, check 'Prefunded Payments flag and click on 'Enrich' and 'Save' button to populate debit account details.</li> <li>System posts the entries according to the maintained general ledger (GL).</li> </ul> |  |

 Table 2-1
 Book Transfer Transaction Input - Field Description

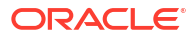

| Field        | Description                                                                                                    |
|--------------|----------------------------------------------------------------------------------------------------|
| Credit to GL | On checking 'Credit to GL' flag, Credit Account details gets populated, with the 'Intermediary Credit GL' defined for that Source and Network.  Note: It is not mandatory to have a credit account for the transaction if Credit to GL flag is checked, if the                                                                                                    |
|              | <ul> <li>'Intermediary Credit GL' is maintained in Source maintenance (PMDSORCE).</li> <li>If credit account is not available, check 'Credit to GL' flag and click on 'Enrich and 'Save' button to populate the Credit account details.</li> <li>It is not possible to check both the flags 'Prefunded Payments' and 'Credit to GL' for the same Book Transfer transaction.</li> </ul> |

Table 2-1 (Cont.) Book Transfer Transaction Input - Field Description

- Main Tab
- Pricing Tab
- UDF Button
- MIS Button
- Accounting Details

### Main Tab

User can capture Debtor/ Creditor and payment details in this screen.

1. Click on Main Tab in the 'Book Transfer Transaction Input' screen.

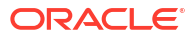

| Instructed Currency Indicator Credit Cur | rency 🗸            | Payment Details                      | 2000/18100       |   |
|------------------------------------------|--------------------|--------------------------------------|------------------|---|
| Debtor Details                           |                    | Booking Date                         | YYYY-MM-DD       |   |
| Debtor Account                           |                    | Instruction Date                     | YYYY-MM-DD       |   |
| Debtor IBAN                              |                    | Activation Date                      | YYYY-MM-DD       |   |
| Debit Currency                           |                    | Exchange Rate                        |                  |   |
| Debit Currency Name                      |                    | FX Reference Number                  |                  |   |
| Account Branch                           |                    | Local Currency Equivalent            |                  |   |
| Debtor Name                              |                    | Remarks                              |                  |   |
| Debit Amount                             |                    | Authorizer Remarks                   |                  |   |
| Customer Number                          |                    |                                      | Enrich           |   |
| Customer Service Model                   |                    |                                      | Validate Account |   |
|                                          |                    |                                      |                  |   |
| Obreas Associate Number                  |                    |                                      |                  |   |
| Charge Account Number                    |                    | Remittance Information (Unstructured | 0                |   |
| Account Name                             |                    | Remittance Information 1             |                  |   |
| Account Branch                           |                    | Remittance Information 2             |                  |   |
| Account Currency                         |                    | Remittance Information 3             |                  |   |
|                                          |                    | Remittance Information 4             |                  |   |
| Creditor Details                         |                    | Remittance Information (Structured)  |                  |   |
| Creditor Account                         |                    | Remitter Reference                   |                  |   |
| Credit Currency                          |                    | Remitter Type Code                   | $\sim$           |   |
| Credit Currency Name                     |                    | Remitter Type Proprietary            |                  |   |
| Creditor IBAN                            |                    | Remitter Information Issuer          |                  |   |
| Account Branch                           |                    |                                      |                  |   |
| Creditor Name                            |                    |                                      |                  |   |
| Credit Amount                            |                    |                                      |                  |   |
| F   MIS   Accounting Entries   Documents |                    |                                      |                  |   |
| Maker ID                                 | Checker ID         | Authorization                        | n Status         |   |
| Maker Date Stamp                         | Checker Date Stamp | Send to                              | Modify           | E |

Figure 2-2 Book Transfer Transaction Input - Main Tab

2. On Main tab sub-screen, specify the fields.

For more information on fields, refer to the field description below:

| Field                     | Description                                                                                                    |  |
|---------------------------|----------------------------------------------------------------------------------------------------|--|
|                           | Lediostas if the transfer emount is in Debit or Ore dit Association                                                                                                    |  |
| Indicator                 | <ul> <li>System defaults the value as Credit Currency.</li> <li>Instructed Currency Indicator field has the options - Credit Currency and Debit Currency.</li> <li>Select 'Credit Currency' option to transfer the amount in Credit Account's Currency and input the 'Credit Amount' field. System disables the 'Debit Amount 'field.</li> <li>Select 'Debit Currency' option to transfer the amount in Debit Account's Currency and input the 'Debit Amount' field. System disables the 'Credit Amount' field.</li> </ul>                                                                                                    |  |
|                           | <ul> <li>Note:</li> <li>When the Debit and Credit Account's currency are same, system computes the equivalent amount as per Instructed currency selected.(i.e.) If Instructed currency is Debit Currency, then system computes the equivalent Credit Amount and displays in 'Credit Amount' field on clicking Enrich and Save.</li> <li>When the Debit and Credit Currencies are different, system computes the equivalent amount as per the Instructed Currency by applying Exchange Rate.(i.e.) If Instructed Currency is Credit Currency, then system computes the equivalent amount in the respective currency by applying exchange rate and displays the same in 'Debit Amount' field on clicking 'Enrich' and 'Save'.</li> </ul> |  |
|                           |                                                                                                    |  |
| Debtor Details            |                                                                                                    |  |
| Debtor Account<br>Number  | Specify the debtor account number. Alternatively, you can select the debtor account number from the option list. The list displays all open and authorized accounts maintained in the ECACIF account mapping.                                                                                                    |  |
| Debtor IBAN               | System displays the Account IBAN of the debtor account based on the selected Debtor Account Number.                                                                                                    |  |
| Debtor Currency           | System defaults account currency based on the debtor account number selected. But, if Debtor Account selected is a GL account, then you can specify it from the list of values.                                                                                                    |  |
| Debit Currency Name       | System defaults name of the debit currency.                                                                                                    |  |
| Account Branch            | System defaults account branch based on the debtor account number selected.                                                                                                    |  |
| Debtor Name               | System defaults the name of the Debtor Account holder.                                                                                                    |  |
| Debit Amount              | Required Debit amount to be entered, if the 'Instructed Currency Indicator<br>'is selected as Debit Currency.<br>If the 'Instructed Currency Indicator 'is selected as Credit Currency,<br>then system populates the Debit amount on clicking Enrich,<br>applying the exchange rate.                                                                                                    |  |
| Customer Number           | System defaults the Customer Number based on the Debit Account Number selected.                                                                                                    |  |
| Customer Service<br>Model | System indicates the service model linked to the customer.                                                                                                    |  |

 Table 2-2
 Book Transfer Transaction Input - Main Tab - Field Description

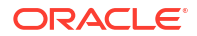

| Field                                       | Description                                                                                                    |
|---------------------------------------------|----------------------------------------------------------------------------------------------------|
| SSI Label                                   | Select the required SSI label from the list of values.                                                                                                    |
|                                             | Note:                                                                                                    |
|                                             | This list will be populated with valid SSI Labels, applicable for the customer and the Network.                                                                                                    |
| Charge Account<br>Number                    | Specify the Charge Account Number from the list of values.                                                                                                    |
| Account Name                                | System displays the Account Name based on the Charge Account Number selected.                                                                                                    |
| Account Branch                              | Account Branch is displayed based on the Account Number selected.                                                                                                    |
| Account Currency                            | Account Currency is displays for the Account selected.                                                                                                    |
| Remittance<br>Information<br>(Unstructured) | The fields related to Remittance Information are optional. Any additional details for the Book transfer transaction can be entered in these fields.                                                                     |
|                                             | Specify the following fields:                                                                                                    |
|                                             | Remittance Information 1                                                                                                    |
|                                             | Remittance Information 2                                                                                                    |
|                                             | Remittance Information 3                                                                                                    |
|                                             | Remittance Information 4                                                                                                    |
| Remittance<br>Information                   | Specify the following fields:                                                                                                    |
| (Structured)                                | Remitter Reference                                                                                                    |
|                                             | Remitter Type Code                                                                                                    |
|                                             | Remitter Type Proprietary     Remitter Information Issuer                                                                                                    |
| Creditor Details                            |                                                                                                    |
| Creditor Account<br>Number                  | Specify the creditor account number. Alternatively, you can select the creditor account number from the option list. The list displays all open and authorized accounts maintained in the External Account Maintenance. |
| Credit Currency                             | System defaults account currency based on the creditor account number selected.                                                                                                    |
| Credit Currency<br>Name                     | System defaults name of the credit currency.                                                                                                    |
| Credit IBAN                                 | System displays the Account IBAN of the Creditor account.                                                                                                    |
| Account Branch                              | System defaults account branch based on the creditor account number selected.                                                                                                    |
| Creditor Name                               | System defaults the name of the Credit Account holder.                                                                                                    |
| Credit Amount                               | Required Credit amount to be entered, if the 'Instructed Currency Indicator 'is selected as Credit Currency.                                                                                                    |
|                                             | If the 'Instructed Currency Indicator 'is selected as Debit Currency,<br>then system computes the Credit amount on clicking Enrich,<br>applying the exchange rate.                                                      |

### Table 2-2 (Cont.) Book Transfer Transaction Input - Main Tab - Field Description

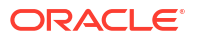

| Field              | Description                                                                                                    |  |  |
|--------------------|----------------------------------------------------------------------------------------------------|--|--|
| Payment Details    |                                                                                                    |  |  |
| Booking Date       | System defaults the booking date as the application server date.                                                                                                    |  |  |
| Instruction Date   | System defaults the instruction date as current system date. However you can select a future date. Debit currency, credit currency and network holiday checks are applicable for instruction date.                                                                                                    |  |  |
|                    | will be moved to current date while processing.                                                                                                    |  |  |
| Activation Date    | This field is defaulted as Current Date on New operation.                                                                                                    |  |  |
|                    | Activation Date is derived as Instruction date minus Debit Float<br>Days as maintained in process cut off maintenance. Holiday check<br>is done for activation date based on Branch Holidays maintained if<br>Branch Holiday Check is applicable in Network Preferences.<br>This field is enabled for user input, if required.                                                                                                    |  |  |
|                    | Note:<br>If the payment request is received through web services with an<br>Activation Date, system retains the Activation Date received if it<br>is not a back value date or holiday                                                                                                    |  |  |
| Evolution and Data | Cresify the system of units if debit account symptomer and predit account                                                                                                    |  |  |
| Exchange Rate      | Specify the exchange rate if debit account currency and credit account currency is different. The system retains the input value and validate the same against override and stop variances maintained in the Network preference.                                                                                                    |  |  |
|                    | <ul> <li>Note:</li> <li>If credit currency &amp; debit currency are different, FX rate can be fetched by pressing enrich button. Rate pick up will be based on FX rate preferences maintained in Network preference screen (PMDNWPRF) &amp; Small FX limits maintained in Network Currency preferences.</li> <li>If Credit amount is more than small FX limit, rate pick up happens during transaction processing, provided External Exchange rate is applicable.</li> <li>Exchange rate can be manually provided by user also. System retains the input value and validates the same against override and stop variances maintained at Network Preferences.</li> </ul> |  |  |

### Table 2-2 (Cont.) Book Transfer Transaction Input - Main Tab - Field Description

| Field               | Description                                                                                                    |  |  |
|---------------------|----------------------------------------------------------------------------------------------------|--|--|
| FX Reference Number | Specify the FX Reference Number.                                                                                                    |  |  |
| Local Currency      | This field displays Local Currency Equivalent of the transfer amount.                                                                                                    |  |  |
|                     | Local Currency Equivalent amount is populated on clicking of Enrich button while defaulting Debit / Credit Amount.                                                                                                    |  |  |
|                     | Transactions that are received through services the Local<br>Currency Equivalent amount is derived along with Debit / Credit<br>amount values.                                                                                                    |  |  |
|                     | Transactions that are moved to Internal/External Exchange rate<br>queue, the Local Currency Equivalent amount is rederived along<br>with Debit / Credit amount values when user provides exchange<br>rate manually to process the transaction further from Exchange<br>Rate Queue.                                                                                                    |  |  |
|                     | <ul> <li>Note:</li> <li>Local Currency Equivalent Amount is derived as below:</li> <li>Local Currency Equivalent Amount is derived as below:</li> <li>If Credit Account Currency is same as Branch LCY, then<br/>Credit Amount is defaulted as Local Currency Equivalent<br/>amount.</li> <li>If Debit Account Currency, Credit Account Currency and<br/>Branch LCY are all different, then the Local Currency<br/>Equivalent amount is derived by applying STANDARD-MID</li> </ul> |  |  |
|                     | rate on the Credit Account Currency.                                                                                                    |  |  |
| Remarks             | Specify the internal remarks if any. This is a free text field.                                                                                                    |  |  |
| Enrich button       | Enrich button is provided in transaction input screen to populate exchange rate, debit amount and charge/tax amounts.                                                                                                    |  |  |
|                     | Note:<br>If exchange rate pick up or charge pick up fails, system<br>throws an error.                                                                                                    |  |  |

### Table 2-2 (Cont.) Book Transfer Transaction Input - Main Tab - Field Description

| Field            | Description                                                                                                    |
|------------------|----------------------------------------------------------------------------------------------------|
| Validate Account | <ul> <li>System validates that ECA request is sent to OBVAM before Enrich/Save, under these conditions:</li> <li>The Host allows Virtual Identifiers AND</li> <li>Transaction is not Credit to GL AND</li> <li>Credit account is not valid based on core accounts available</li> <li>When you click on 'Validate Account' button, system sends an ECA request to OBVAM system. You can see 'Validate Account' button enabled, only when all the above conditions are satisfied. In case Account Validation is not done before Enrich/Save, system throws an error.</li> </ul> |

#### Table 2-2 (Cont.) Book Transfer Transaction Input - Main Tab - Field Description

### Pricing Tab

User can view the pricing details populated by system in this screen on clicking Enrich.

1. Click the **Pricing** tab and view the pricing details.

| Main Payment Details Price | ling                     |                    |              |                |                      |      |
|----------------------------|--------------------------|--------------------|--------------|----------------|----------------------|------|
| 🗑 < 1 Of 1 🕨 🗎             |                          |                    |              |                |                      | ==   |
| Pricing Component          | Pricing Currency Pricing | Amount Waiver      | Debit Amount | Debit Currency |                      |      |
|                            |                          |                    |              |                |                      |      |
|                            |                          |                    |              |                |                      |      |
|                            |                          |                    |              |                |                      |      |
|                            |                          |                    |              |                |                      |      |
|                            |                          |                    |              |                |                      |      |
|                            |                          |                    |              |                |                      |      |
|                            |                          |                    |              |                |                      |      |
|                            |                          |                    |              |                |                      |      |
|                            |                          |                    |              |                |                      |      |
|                            |                          |                    |              |                |                      |      |
| UDF   MIS   Accounting D   | Details                  |                    |              |                |                      |      |
| Maker ID                   |                          | Checker ID         |              |                | Authorization Status | Exit |
| Maker Date Stamp           |                          | Checker Date Stamp |              |                |                      | EAIT |
|                            |                          |                    |              |                |                      |      |

#### Figure 2-3 Pricing Tab

- 2. For Book Transfer payments transaction, Charge/ Tax is applied based on the pricing code linked in the Network Currency Preferences (PMDNCPRF).
- 3. On **Pricing** screen, the computed charges, and taxes if applicable, are populated for each charge component in the following fields:
  - For more information on fields, refer to the field description below:

#### Table 2-3 Pricing

| Field             | Description                                                                                             |
|-------------------|----------------------------------------------------------------------------------------------------|
| Pricing Component | System defaults the pricing component based on the Pricing code linked in Network Currency Preferences. |
| Pricing Currency  | System defaults the pricing currency of the component from the Pricing code maintenance.                |

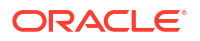

| Field          | Description                                                                                                    |
|----------------|----------------------------------------------------------------------------------------------------|
| Pricing Amount | System defaults the pricing amount from Pricing Value Maintenance<br>screen (PPDVLMNT) as applicable for the payment value date, Payment<br>Source code and Debit Customer Service Model. However you can<br>modify this value.                                                                                                    |
|                | Note:<br>If rate is maintained for Charge/Tax, then the same is applied<br>on transfer amount and final amount that will be populated<br>component wise in the Pricing tab.                                                                                                    |
|                |                                                                                                    |
| Waiver         | <ul> <li>System defaults the waiver. However you can modify this value.</li> <li>Note:         <ul> <li>If charge/tax is already waived at price value maintenances, then you cannot uncheck the waiver flag. This component is still displayed with the value and the waiver flag checked.</li> <li>If a particular Charge component is waived, then system automatically checks the waiver of the associated Tax component.</li> </ul> </li> </ul> |
| Debit Currency | System displays the customer debit currency for charge/tax.                                                                                                    |
| Debit amount   | System displays the amount debited to the selected debit account.                                                                                                    |

#### Table 2-3 (Cont.) Pricing

### **UDF** Button

- **1.** This sub-screen defaults values of UDF fields that are part of the UDF group specified for the 'Manual' source.
- 2. Click the **UDF button** to invoke the 'UDF' sub-screen.
- 3. On UDF Button, specify the fields.

#### Figure 2-4 UDF Button

| Fields    |      |             | ×         |
|-----------|------|-------------|-----------|
| Fielde    |      |             |           |
|           |      |             | :=        |
| Field Lab | el * | Field Value |           |
|           |      |             |           |
|           |      |             |           |
|           |      |             |           |
|           |      |             |           |
|           |      |             |           |
|           |      |             |           |
|           |      |             |           |
|           |      |             |           |
|           |      |             |           |
|           |      |             |           |
|           |      |             | Ok Cancel |

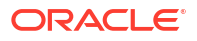

#### Table 2-4 UDF Button - Field Description

| Field       | Description                                                                                                    |
|-------------|----------------------------------------------------------------------------------------------------|
| Field Label | System displays all fields that are part of the associated UDF group.                                                                                                    |
| Field Value | System displays the default value, where exists for the UDF fields.<br>You can change the default value or specify value for other fields<br>(where default value does not exist). |

### **MIS Button**

- **1.** You can maintain the MIS information for the Transaction. If the MIS details are not entered for the Transaction the same is defaulted from the product maintenance.
- 2. Click the **MIS** button to invoke the 'MIS' sub-screen.
- 3. On MIS Button, specify the fields.

| MIS Details                    |   |               |                   | ×         |
|--------------------------------|---|---------------|-------------------|-----------|
| Transaction Reference Number * |   |               | MIS Group Default | ۹         |
| Transaction MIS                |   | Composite MIS |                   |           |
|                                | Q |               |                   | ٩         |
|                                | Q |               |                   | ٩         |
|                                | Q |               |                   | ٩         |
|                                | Q |               |                   | ۹         |
|                                | Q |               |                   | ٩         |
|                                | Q |               |                   | م<br>-    |
|                                | Q |               |                   | م         |
|                                | 0 |               |                   | 0         |
|                                | Q |               |                   | ۵         |
|                                |   |               |                   | Ok Cancel |

#### Figure 2-5 MIS Button

Table 2-5 MIS Button - Field Description

| Field                 | Description                                                                                                    |
|-----------------------|----------------------------------------------------------------------------------------------------|
| Transaction Reference | System displays the transaction reference number of the transaction.                                                                                                    |
| MIS Group             | You can select the MIS group code from the option list, or specify the code for the MIS group in the Source maintenance. The system displays all valid MIS groups for different sources in the MIS group list in the Source maintenance. When booking a transaction from this screen, the MIS group linked to the 'Manual' source is populated by default. |
| Default button        | After selecting a MIS group different from the default MIS Group, click this button to populate any default MIS values and link them to the Transaction MIS and Composite MIS classes.                                                                                                    |

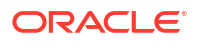

| Field           | Description                                                                                                    |
|-----------------|----------------------------------------------------------------------------------------------------|
| Transaction MIS | You can populate the default MIS values for Transaction MIS classes<br>for the MIS group. Alternatively, you can change one or more default<br>MIS values or specify additional MIS values. Or, you can select MIS<br>values from the option list. |
| Composite MIS   | You can populate the default MIS values for Composite MIS classes<br>for the MIS group. Alternatively, you can change one or more default<br>MIS values or specify additional MIS values. Or, you can select MIS<br>values from the option list.   |

#### Table 2-5 (Cont.) MIS Button - Field Description

## Accounting Details

1. Click the **Accounting Details** tab and view the accounting entries for the transaction initiated.

| Accounting Entries           |            |         |                |          |       |            |                  | - >      |
|------------------------------|------------|---------|----------------|----------|-------|------------|------------------|----------|
| Enter Query                  |            |         |                |          |       |            |                  |          |
| Transaction Reference Number |            |         |                |          |       |            |                  |          |
| Accounting Entries           |            |         |                |          |       |            |                  |          |
| 📕 🛋 1 Of 1 🕨 🗎 🛛 🖓 🖓 🖓       |            |         |                |          |       |            |                  | + - 38   |
| Event Code Transaction Date  | Value Date | Account | Account Branch | TRN Code | Dr/Cr | Amount Tag | Account Currency | Transact |
|                              |            |         |                |          |       |            |                  |          |
| Accounting Details           |            |         |                |          |       |            |                  |          |
|                              |            |         |                |          |       |            |                  | Exit     |

#### Figure 2-6 Accounting Entries

- 2. By default, the following attributes are displayed:
  - Event Code
  - Transaction Date
  - Value Date
  - Account
  - Account Branch
  - TRN Code
  - Dr/Cr
  - Amount Tag
  - Account Currency

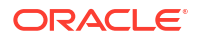

- Transaction Amount
- Netting
- Offset Account
- Offset Account Branch
- Offset TRN Code
- Offset Amount Tag
- Offset Currency
- Offset Amount
- Offset Netting
- Handoff Status

## **Book Transfer Summary**

The Book Transfer Summary screen allows user to view the Book Transfer transaction initiated. It lists out all the Book Transfer transactions.

1. On Homepage, specify **PBSOTONL** in the text box, and click next arrow.

Book Transfer Transaction Summary screen is displayed.

| ,                            |               |                    |                         |                  |             |              |            |                 |                |               |                 |                 |          |
|------------------------------|---------------|--------------------|-------------------------|------------------|-------------|--------------|------------|-----------------|----------------|---------------|-----------------|-----------------|----------|
| Search Advanced Search Reset | Clear All     |                    |                         |                  |             |              |            |                 |                |               |                 |                 |          |
| Case Sensitive               |               |                    |                         |                  |             |              |            |                 |                |               |                 |                 |          |
| Transaction Reference Number |               | Q                  |                         | Booking Date     | e           |              |            |                 | Transa         | ction Branch  |                 | Q               |          |
| Source Reference Number      |               | Q                  |                         | Instruction Date | e           |              |            |                 |                | Debtor IBAN   |                 | Q               |          |
| User Reference Number        |               | Q                  |                         | Activation Date  | e           |              |            |                 | De             | btor Account  |                 | Q               |          |
| Network Code                 |               | Q                  |                         | Credit Currency  | у           |              | Q          |                 | Custo          | mer Number    |                 | Q               |          |
| Source Code                  |               | Q                  |                         | Credit Amount    | nt          |              | Q          |                 | Customer S     | ervice Model  |                 | Q               |          |
| Maker ID                     |               | Q                  |                         | Creditor IBAN    | N           |              | Q          |                 |                | Template ID   |                 | Q               |          |
| Checker ID                   |               | Q                  |                         | Creditor Account | nt          |              | Q          |                 | Authoria       | zation Status | ~               |                 |          |
| Records per page 15 🗸 🖂 🚽 1  | Of 1 > >      | Go Lock Co         | lumns 0 🗸               |                  |             |              |            |                 |                |               |                 |                 |          |
| Transaction Reference Number | Desiving Data |                    |                         |                  |             |              |            |                 |                |               |                 |                 | Course C |
|                              | DOOKING LIMM  | Transaction Branch | Source Reference Number | Instruction Date | Debtor IBAN | User Referen | ce Number  | Activation Date | Debtor Account | Network Code  | Credit Currency | Customer Number | Source C |
|                              | Booking Date  | Transaction Branch | Source Reference Number | Instruction Date | Debtor IBAN | User Referen | nce Number | Activation Date | Debtor Account | Network Code  | Credit Currency | Customer Number | Source c |
|                              | Booking Date  | Transaction Branch | Source Reference Number | Instruction Date | Debtor IBAN | User Referen | nce Number | Activation Date | Debtor Account | Network Code  | Credit Currency | Customer Number | Source c |
|                              | Booking Date  | Transaction Branch | Source Reference Number | Instruction Date | Debtor IBAN | User Referen | nce Number | Activation Date | Debtor Account | Network Code  | Credit Currency | Customer Number | Source c |
|                              | Booking Date  | Transaction Branch | Source Reference Number | Instruction Date | Debtor IBAN | User Referen | nce Number | Activation Date | Debtor Account | Network Code  | Credit Currency | Customer Number | Source C |
|                              | Booking Lake  | Transaction Branch | Source Reference Number | Instruction Date | Debtor IBAN | User Referen | nce Number | Activation Date | Debtor Account | Network Code  | Credit Currency | Customer Number | Source C |
|                              | Booking Lake  | Transaction Branch | Source Reference Number | Instruction Date | Debtor IBAN | User Referen | nce Number | Activation Date | Debtor Account | Network Code  | Credit Currency | Customer Number | Source C |
|                              | DOOKING Lake  | Transaction Branch | Source Reference Number | Instruction Date | Debtor IBAN | User Referen | ice Number | Activation Date | Debtor Account | Network Code  | Credit Currency | Customer Number | Source C |
|                              | DOOKING Liste | Transaction Branch | Source Reference Number | Instruction Date | Debtor IBAN | User Referen | ice Number | Activation Date | Debtor Account | Network Code  | Credit Currency | Customer Number | Source C |
|                              | DOOKING Liste | Transaction Branch | Source Reference Number | Instruction Date | Debtor IBAN | User Referen | ice Number | Activation Date | Debtor Account | Network Code  | Credit Currency | Customer Number | Source C |
|                              |               | Transaction Branch | Source Reference Number | Instruction Date | Debtor IBAN | User Referen | ice Number | Activation Date | Debtor Account | Network Code  | Credit Currency | Customer Number | Source C |
|                              | ecoxing case  | Transaction Branch | Source Reference Number | Instruction Date | Debtor IBAN | User Referen | ice Number | Activation Date | Debtor Account | Network Code  | Credit Currency | Customer Number | Source C |
|                              | Booking Lake  | Transaction Branch | Source Reference Number | Instruction Date | Debtor IBAN | User Referen | Number     | Activation Date | Debtor Account | Network Code  | Credit Currency | Customer Number | Source c |
|                              | eooxing care  | Transaction Branch | Source Reference Number | Instruction Date | Debtor IBAN | User Referen | Number     | Activation Date | Debtor Account | Network Code  | Credit Currency | Customer Number | Source C |
|                              | eooxing case  | Transaction Branch | Source Reference Number | Instruction Date | Debtor IBAN | User Referen | Number     | Activation Date | Debtor Account | Network Code  | Credit Currency | Customer Number | Source C |
|                              | Booking Lake  | Transaction Branch | Source Reference Number | Instruction Date | Debtor IBAN | User Referen | ice Number | Activation Date | Debtor Account | Network Code  | Credit Currency | Customer Number | Source c |

Figure 2-7 Book Transfer Transaction Summary

- 2. Search using one or more of the following parameters:
  - Transaction Reference Number
  - Source Reference Number
  - User Reference Number
  - Network Code
  - Source Code
  - Maker ID
  - Checker ID
  - Booking Date

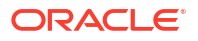

- Instruction Date
- Activation Date
- Credit Currency
- Credit Amount
- Creditor IBAN
- Creditor Account
- Transaction Branch
- Debtor IBAN
- Debtor Account
- Customer Number
- Template ID
- Authorization Status
- After specifying the parameters, click the Search button.
   System displays the records that match the search criteria.
- 4. Double click a record after selecting a record to view the detailed screen.

## **Book Transfer View**

This section contains the below topics:

- Outbound Book Transfer View
- Exception Tab
- View Queue Action Log
- UDF Button
- MIS Button
- Accounting Details
- View Repair Log
- Book Transfer View Summary
- Outbound Book Transfer View
- Book Transfer View Summary

## **Outbound Book Transfer View**

The Outbound Book Transfer View screen allows user to view the complete details about the transaction, approvals from the system, Queue actions, and all the details pertaining to the transaction.

1. On Homepage, specify **PBDOVIEW** in the text box, and click next arrow.

Outbound Book Transfer View screen is displayed.

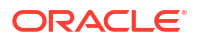

| Dutbound Book Transfer View              |                                       |                             |                                   |             |
|------------------------------------------|---------------------------------------|-----------------------------|-----------------------------------|-------------|
| Enter Query                              |                                       |                             |                                   |             |
| Transaction Branch                       |                                       |                             | Transaction Reference Number      |             |
| Branch Name                              |                                       |                             | User Reference Number             |             |
| Host Code                                |                                       |                             | Source Reference Number           |             |
| Host Code Description                    |                                       |                             | File Reference Number             |             |
| Source Code                              |                                       |                             | Payment Batch ID                  |             |
| Source Code Description                  |                                       |                             | Template ID                       |             |
| Network Code                             |                                       |                             |                                   |             |
| Network Code Description                 |                                       |                             |                                   |             |
| Main Prising Exception                   |                                       |                             |                                   |             |
| Pricing Exception                        |                                       | 0                           |                                   |             |
| Instructed Currency Indicator            | redit Currency 🗸                      | Fayı                        | Rent Details                      |             |
| Debtor Details                           |                                       |                             | Booking Date                      |             |
| Debtor Account                           |                                       |                             | Instruction Date                  |             |
| Debtor IBAN                              |                                       |                             | Original Instruction Date         |             |
| Debit Currency                           |                                       |                             | Exchange Pate                     |             |
| Debit Currency Name                      |                                       |                             | EX Reference Number               |             |
| Account Branch                           |                                       |                             | Local Currency Equivalent         |             |
| Debtor Name                              |                                       |                             | Sanction Saizure                  | ~           |
| Debit Amount                             |                                       |                             | Burpasa Brandstan                 |             |
| Customer Number                          |                                       |                             | Poipose Proprietary               |             |
| Customer Service Model                   |                                       |                             | Nonion a                          |             |
| SSI Label                                |                                       |                             | Debit Value Date                  |             |
|                                          |                                       |                             | Credit Value Date                 |             |
|                                          |                                       | Rem                         | ittance Information(Unstructured) |             |
|                                          |                                       |                             | Remittance Information 1          |             |
| ew Queue Action   UDF   MIS   Accounting | Entries   View Repair Log   All Messi | ages   Compliance Questions |                                   |             |
| Maker Id                                 |                                       | Checker Id                  | Authorizat                        | tion Status |
| Date Time                                |                                       | Date Time                   |                                   |             |

#### Figure 2-8 Outbound Book Transfer View

2. Click Enter Query from this screen.

The Transaction Reference field gets enabled which opens an LOV screen.

- 3. Purpose Proprietary field mapped to the CreditTransferTransactionInformation/ Purpose/ Proprietary of pain.001 file or to field 26T of MT 103 is displayed here, if the value is available.
- 4. Click the Fetch button and select the required value.
- 5. Along with the transaction details, you can also view the status details for the following:
  - Transaction Status
  - Pending Queue Details
  - External System Status
  - Cancellation Request Details (Details pertaining to the cancellation request for the transaction gets updated here)

#### 6. Accounting Handoff Status

Accounting Handoff status for a transaction is set considering the accounting status of all accounting entries for the transaction and assigning the priority for the status as below:

- Rejected
- In Progress (if any entry has status as Pending/Deferred/Requested)
- Success
- Cancelled
- Suppressed
- Not Applicable

#### 7. Accounting Queue

You can get to Accounting Queue by pressing Accounting Queue Button. All accounting entries of the transactions in the Accounting Queue are listed. If no entry is available for the transaction error is displayed.

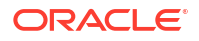

- 8. View Queue
  - This button launches the corresponding Queue screen, where the transaction is currently held. The Queue screen will be launched in query mode, listing this transaction alone.

This button launches the corresponding Queue screen, where the transaction is currently held. The Queue screen will be launched in query mode, listing this transaction alone.

- Exception Tab
- View Queue Action Log
- UDF Button
- MIS Button
- Accounting Details
- View Repair Log
- All Messages
- Compliance Questions

### **Exception Tab**

Click on Exception Tab in the 'Outbound Book Transfer View' screen.
 Exception Tab is displayed.

| Main Pricing Exception Reversal Details     |                                                     |                           |
|---------------------------------------------|-----------------------------------------------------|---------------------------|
| Reverse Reference Number<br>Reversal Status | v 1                                                 | View Details              |
| View Queue Action   UDF   MIS               | Accounting Entries   View Repair Log   All Messages |                           |
| Maker Id<br>Date Time                       | Checker Id<br>Date Time                             | Authorization Status Exit |

#### Figure 2-9 Outbound Book Transfer View - Exception Tab

### View Queue Action Log

- You can view all the queue actions for the respective transaction initiated. You can invoke this screen by clicking the View Queue Action tab in main screen, where the Transaction Reference Number is auto populated and Queue movement related details are displayed.
- 2. Click the View Queue Action Log button to invoke the sub-screen.

#### Figure 2-10 View Queue Action Log

| View Queue Action Log                        |         |            |                      |          | - >           |
|----------------------------------------------|---------|------------|----------------------|----------|---------------|
| Enter Query                                  |         |            |                      |          |               |
| Transaction Reference Number                 |         |            | Network Code         |          |               |
| Go                                           |         |            |                      |          | + - =         |
| Transaction Reference Number Action          | Remarks | Queue Code | Authorization Status | Maker ID | Maker Date St |
|                                              |         |            |                      |          |               |
|                                              |         |            |                      |          |               |
| View Request Message   View Response Message |         |            |                      |          |               |
|                                              |         |            |                      |          | Exit          |

- **3.** Following details are displayed:
  - Transaction Reference Number
  - Network Code
  - Action
  - Remarks
  - Queue Code
  - Authorization Status
  - Maker ID
  - Maker Date Stamp
  - Checker ID
  - Checker Date Stamp
  - Queue Status
  - Queue Reference No
  - Primary External Status
  - Secondary External Status
  - External Reference Number

You can view the request sent and the corresponding response received for each row in Queue Action Log.

- 4. Also, you can view the request sent to and the response received from external systems for the following:
  - Sanction System
  - External Credit Approval
  - External Account Check
  - External FX fetch
  - External Price Fetch
  - Accounting System

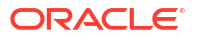

### **UDF** Button

- **1.** This sub-screen defaults values of UDF fields that are part of the UDF group specified for the 'Manual' source.
- 2. Click the **UDF button** to invoke the 'UDF' sub-screen.
- 3. On UDF Button, specify the fields.

Figure 2-11 UDF Button

| Fields       |               |             |  |    | ×      |
|--------------|---------------|-------------|--|----|--------|
| Fields       |               |             |  |    |        |
| 📕 🖣 1 Of 1 🕨 | M Go          |             |  |    | ==     |
|              | Field Label * | Field Value |  |    |        |
|              |               |             |  |    |        |
|              |               |             |  |    |        |
|              |               |             |  |    |        |
|              |               |             |  |    |        |
|              |               |             |  |    |        |
|              |               |             |  |    |        |
|              |               |             |  |    |        |
|              |               |             |  |    |        |
|              |               |             |  |    |        |
|              |               |             |  | Ok | Cancel |

Table 2-6 UDF Button - Field Description

| Field       | Description                                                                                                    |
|-------------|----------------------------------------------------------------------------------------------------|
| Field Label | System displays all fields that are part of the associated UDF group.                                                                                                    |
| Field Value | System displays the default value, where exists for the UDF fields.<br>You can change the default value or specify value for other fields<br>(where default value does not exist). |

### **MIS Button**

- **1.** You can maintain the MIS information for the Transaction. If the MIS details are not entered for the Transaction the same is defaulted from the product maintenance.
- 2. Click the **MIS** button to invoke the 'MIS' sub-screen.
- 3. On **MIS Button**, specify the fields.

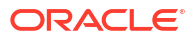

| MIS Details                    |        |                      | ×         |
|--------------------------------|--------|----------------------|-----------|
| Transaction Reference Number * |        | MIS Group<br>Default | Q         |
| Transaction MIS                |        | Composite MIS        |           |
|                                | Q      |                      | ٩         |
|                                | Q      |                      | Q         |
|                                | Q      |                      | ۵         |
|                                | Q      |                      | ٩         |
|                                | Q      |                      | ۹         |
|                                | Q      |                      | ۵         |
|                                | Q      |                      | ٩         |
|                                | Q      |                      | ۹         |
|                                | م<br>- |                      | α         |
|                                | ų      |                      |           |
|                                |        |                      | Ok Cancel |

Figure 2-12 MIS Button

Table 2-7 MIS Button - Field Description

| Field                 | Description                                                                                                    |
|-----------------------|----------------------------------------------------------------------------------------------------|
| Transaction Reference | System displays the transaction reference number of the transaction.                                                                                                    |
| MIS Group             | You can select the MIS group code from the option list, or specify the code for the MIS group in the Source maintenance. The system displays all valid MIS groups for different sources in the MIS group list in the Source maintenance. When booking a transaction from this screen, the MIS group linked to the 'Manual' source is populated by default. |
| Default button        | After selecting a MIS group different from the default MIS Group, click this button to populate any default MIS values and link them to the Transaction MIS and Composite MIS classes.                                                                                                    |
| Transaction MIS       | You can populate the default MIS values for Transaction MIS classes<br>for the MIS group. Alternatively, you can change one or more default<br>MIS values or specify additional MIS values. Or, you can select MIS<br>values from the option list.                                                                                                    |
| Composite MIS         | You can populate the default MIS values for Composite MIS classes<br>for the MIS group. Alternatively, you can change one or more default<br>MIS values or specify additional MIS values. Or, you can select MIS<br>values from the option list.                                                                                                    |

## Accounting Details

1. Click the **Accounting Details** tab and view the accounting entries for the transaction initiated.

#### Figure 2-13 Accounting Entries

| Accounting Entries           |            |         |                |          |       |            |                  | - ×      |
|------------------------------|------------|---------|----------------|----------|-------|------------|------------------|----------|
| Enter Query                  |            |         |                |          |       |            |                  |          |
| Transaction Reference Number |            |         |                |          |       |            |                  |          |
| Accounting Entries           |            |         |                |          |       |            |                  |          |
| ₩ ◀ 1 Of 1 ► ₩ Go            |            |         |                |          |       |            |                  | =        |
| Event Code Transaction Date  | Value Date | Account | Account Branch | TRN Code | Dr/Cr | Amount Tag | Account Currency | Transact |
|                              |            |         |                |          |       |            |                  |          |
| Accounting Details           |            |         |                |          |       |            |                  | ^        |
|                              |            |         |                |          |       |            |                  | Exit     |

- 2. By default, the following attributes are displayed:
  - Event Code
  - Transaction Date
  - Value Date
  - Account
  - Account Branch
  - TRN Code
  - Dr/Cr
  - Amount Tag
  - Account Currency
  - Transaction Amount
  - Netting
  - Offset Account
  - Offset Account Branch
  - Offset TRN Code
  - Offset Amount Tag
  - Offset Currency
  - Offset Amount
  - Offset Netting
  - Handoff Status

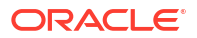

### View Repair Log

- 1. You can view all the Repair actions for the respective transaction initiated. You can invoke this screen by clicking the **View Repair Log** button in View-screen, where the Transaction Reference Number is auto populated and related details are displayed.
- 2. Click the View Repair Log button to invoke the sub-screen.

Figure 2-14 View Repair Log

| View Repair Log | J                   |            |           |               |       | - ×   |
|-----------------|---------------------|------------|-----------|---------------|-------|-------|
| Enter Query     |                     |            |           |               |       |       |
|                 | Transaction Referen | nce Number |           |               |       |       |
| 🕷 < 1 Of 1 🕨    | M Go                |            |           |               |       | + - = |
| Queue Re        | ference No          | Field Name | Old Value | Repaired Data | Error |       |
|                 |                     |            |           |               |       |       |
|                 |                     |            |           |               |       |       |
|                 |                     |            |           |               |       |       |
|                 |                     |            |           |               |       |       |
|                 |                     |            |           |               |       |       |
|                 |                     |            |           |               |       |       |
|                 |                     |            |           |               |       |       |
|                 |                     |            |           |               |       | Exit  |

- 3. Following details are displayed:
  - Queue Reference No
  - Field Name
  - Old Value
  - Repaired Data
  - Error

### All Messages

**1.** You can invoke this screen by clicking 'All Messages' tab in the screen.

| All Message | s           |                    |                |                    |               |           |            |                   |                 | - ×                 |
|-------------|-------------|--------------------|----------------|--------------------|---------------|-----------|------------|-------------------|-----------------|---------------------|
|             | Transaction | Reference Number   |                |                    |               |           |            |                   |                 |                     |
| K ≤ 1 Of 1  | DCN         | Go<br>Message Type | Message Format | SWIFT Message Type | Swift MX Type | Direction | Value Date | Message Status    | Delivery Status | + - II              |
|             | 5011        | message type       | moodago romat  | orm r message type | omenserges    | Dirocuorr | Value Date | incodege official | Dentery claub   | , autorization otar |
|             |             |                    |                |                    |               |           |            |                   |                 |                     |
|             |             |                    |                |                    |               |           |            |                   |                 |                     |
|             |             |                    |                |                    |               |           |            |                   |                 |                     |
|             |             | Messa              | ge             |                    |               |           |            | Acknowledgement   |                 |                     |
|             |             |                    |                |                    |               |           |            |                   |                 | Exit                |

Figure 2-15 All Messages

- 2. Following details are displayed:
  - DCN: A new DCN number generated for the advice
  - Message Type: Credit Advice / Debit Advice
  - Message Status: Generated / Handed off (if successfully placed on the destination)

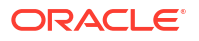

- Media: Mail
- Receiver: The customer number. Dr CIF for Debit advice & Cr CIF for Credit advice
- Selecting an advice message and click on Message button opens a new sub screen displaying the advice contents.
- 4. On Book Transfer Transaction liquidation, both Debit and Credit Advices are generated as per current advice framework, to the debtor and creditor respectively, Advice tag '\_REMARKS\_' for Remark is available in the generated mail advice.

### **Compliance Questions**

Compliance questions and answers received for the transaction from an external channel can be viewed from this sub-screen.

• You can invoke this screen by clicking **Compliance Questions** tab in the screen.

| Compliance | Questions |        |           |                           |       | × |
|------------|-----------|--------|-----------|---------------------------|-------|---|
|            |           |        |           |                           |       |   |
| 📕 < 1 Of 1 | Go Go     | A      | Mandataa  | Transitive Defenses Ma    | + - = | 4 |
|            | Question  | Answei | mandatory | Transaction Reference ivo |       |   |
|            |           |        |           |                           |       |   |
|            |           |        |           |                           |       |   |
|            |           |        |           |                           |       |   |
|            |           |        |           |                           |       |   |
|            |           |        |           |                           |       |   |
|            |           |        |           |                           |       |   |
|            |           |        |           |                           |       |   |
|            |           |        |           |                           |       |   |
|            |           |        |           |                           |       |   |
|            |           |        |           |                           |       |   |
|            |           |        |           |                           |       |   |
|            |           |        |           |                           |       |   |
|            |           |        |           |                           |       |   |
|            |           |        |           |                           |       |   |
|            |           |        |           |                           |       |   |
|            |           |        |           |                           |       |   |
|            |           |        |           |                           |       |   |
|            |           |        |           |                           |       |   |
|            |           |        |           |                           |       |   |
|            |           |        |           |                           | Ok Ex | t |

#### Figure 2-16 Compliance Questions

**Book Transfer View Summary** 

On Homepage, specify PBSOVIEW in the text box, and click next arrow.
 Outbound Book Transfer View Summary screen is displayed.

|                                  |              |                    |                         |                  |                |                       |                 |                 |                       |                 | - ~  |
|----------------------------------|--------------|--------------------|-------------------------|------------------|----------------|-----------------------|-----------------|-----------------|-----------------------|-----------------|------|
| Search Advanced Search Reset     | Clear All    |                    |                         |                  |                |                       |                 |                 |                       |                 |      |
| Case Sensitive                   |              |                    |                         |                  |                |                       |                 |                 |                       |                 | -    |
| Transaction Reference Number     |              | Q                  | 8                       | Booking Date     |                |                       | Trar            | isaction Branch |                       | Q               |      |
| Source Reference Number          |              | Q                  | Ins                     | truction Date    |                |                       |                 | Debtor Account  |                       | Q               |      |
| User Reference Number            |              | Q                  | Ad                      | tivation Date    |                |                       |                 | Debtor IBAN     |                       | Q               |      |
| File Reference Number            |              | Q                  | Cri                     | edit Currency    |                | Q                     | Cu              | stomer Number   |                       | Q               |      |
| Payment Batch ID                 |              | Q                  | c                       | redit Amount     |                | Q                     | Custome         | Service Model   |                       | Q               |      |
| FX Reference Number              |              | Q                  | Trans                   | action Status    | ~              |                       | c               | reditor Account |                       | Q               |      |
| Network Code                     |              | Q                  | 0                       | Creditor IBAN    |                | Q                     |                 | Source Code     |                       | Q               | -    |
| Records per page 15 🗸 🔟 🖣 1      | Of 1 🕨 🗎 🔄   | Go Lock Coli       | umns 0 🗸                |                  |                |                       |                 |                 |                       |                 |      |
| Transaction Reference Number     | Booking Date | Transaction Branch | Source Reference Number | Instruction Date | Debtor Account | User Reference Number | Activation Date | Debtor IBAN     | File Reference Number | Credit Currency | Cust |
|                                  |              |                    |                         |                  |                |                       |                 |                 |                       |                 |      |
|                                  |              |                    |                         |                  |                |                       |                 |                 |                       |                 |      |
|                                  |              |                    |                         |                  |                |                       |                 |                 |                       |                 |      |
|                                  |              |                    |                         |                  |                |                       |                 |                 |                       |                 |      |
|                                  |              |                    |                         |                  |                |                       |                 |                 |                       |                 |      |
|                                  |              |                    |                         |                  |                |                       |                 |                 |                       |                 |      |
|                                  |              |                    |                         |                  |                |                       |                 |                 |                       |                 |      |
|                                  |              |                    |                         |                  |                |                       |                 |                 |                       |                 |      |
|                                  |              |                    |                         |                  |                |                       |                 |                 |                       |                 |      |
|                                  |              |                    |                         |                  |                |                       |                 |                 |                       |                 |      |
|                                  |              |                    |                         |                  |                |                       |                 |                 |                       |                 |      |
|                                  |              |                    |                         |                  |                |                       |                 |                 |                       |                 |      |
| ancel Request   Reversal Request |              |                    |                         |                  |                |                       |                 |                 |                       |                 |      |

Figure 2-17 Outbound Book Transfer View Summary

- 2. Search using one or more of the following parameters:
  - Transaction Reference Number
  - Source Reference Number
  - User Reference Number
  - File Reference Number
  - Payment Batch ID
  - FX Reference Number
  - Network Code
  - Booking Date
  - Instruction Date
  - Activation Date
  - Credit Currency
  - Credit Amount
  - Transaction Status
  - Creditor IBAN
  - Transaction Branch
  - Debtor Account
  - Debtor IBAN
  - Customer Number
  - Customer Service Model
  - Creditor Account
  - Source Code
- 3. After specifying the parameters, click the **Search** button.

System displays the records that match the search criteria.

- 4. Double click a record after selecting a record to view the detailed screen.
- Book Cancellation Request

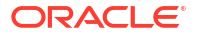

Book Reversal Request

### **Book Cancellation Request**

The Book Cancellation Request screen allows user to input the cancellation requests for book transfer transactions.

1. Click on **Cancel Request** in the Outbound Book Transfer View Summary (PBSOVIEW) screen.

Book Cancellation Request screen is displayed.

| Book Cancellation R | Request           |              |              |                             |                     |                         |               |                  | -                 |
|---------------------|-------------------|--------------|--------------|-----------------------------|---------------------|-------------------------|---------------|------------------|-------------------|
| Save                |                   |              |              |                             |                     |                         |               |                  |                   |
|                     |                   | Host Code *  |              |                             |                     | Source Code             |               |                  |                   |
| Can                 | cellation Request | Reference *  |              |                             |                     | Source Reference Number |               |                  |                   |
|                     | Requ              | ested Date * |              |                             |                     | Remarks                 |               | P                |                   |
| LBL_CANCEL_RE/      | ASON_DTLS         |              |              |                             |                     |                         |               |                  |                   |
|                     | Re                | ason Code    | م            |                             |                     | Reason Proprietary      |               |                  |                   |
|                     | Reason [          | Description  |              |                             |                     |                         |               |                  |                   |
|                     |                   |              |              |                             |                     |                         |               |                  |                   |
| M = 1.0F1 N         |                   |              |              |                             |                     |                         |               |                  |                   |
| Transaction Refe    | erence Number     | Transaction  | Network Code | Cancellation Request Status | Cancellation Status | Customer Number         | Customer Name | Instruction Date | Debtor Account Nu |
| <b>Z</b>            |                   | ~            |              | ~                           | ~                   |                         |               |                  |                   |
|                     |                   |              |              |                             |                     |                         |               |                  |                   |
|                     |                   |              |              |                             |                     |                         |               |                  |                   |
|                     |                   |              |              |                             |                     |                         |               |                  |                   |
|                     |                   |              |              |                             |                     |                         |               |                  |                   |
|                     |                   |              |              |                             |                     |                         |               |                  |                   |
|                     | Maker M           |              |              | Chaskes ID                  |                     | Authorizati             | n Clatus      |                  |                   |
|                     | Maker IU          |              |              | Checker ID                  |                     | Authorizatio            |               |                  | Cancel            |

Figure 2-18 Book Cancellation Request

- Select a record in the PBSOVIEW screen and click on 'Cancel Request' action. It initiate a cancellation request for the Book Transfer transaction.
- 3. Following details gets defaulted on selecting the record and is not modifiable:
  - Host Code
  - Source Code
  - Cancellation Request Reference
  - Source Reference Number (No value is displayed here)
  - Requested Date
- 4. For more information on fields, refer to the field description below:

#### Table 2-8 Book Cancellation Request - Field Description

| Field                       | Description                                                                                                    |
|-----------------------------|----------------------------------------------------------------------------------------------------|
| Remarks                     | Specify the cancellation request input here, if any.                                                              |
| Cancellation Reason details |                                                                                                    |
| Reason Code                 | Select the Reason code from the list of values. All the ISO cancellation reason codes maintained are listed here. |
| Reason Description          | System defaults the description of the reason code selected.                                                      |
| Reason Proprietary          | Specify the Reason Proprietary. Allowed character length is 35.                                                   |

5. The following fields in the grid are defaulted with details of the book transaction selected for cancellation:

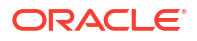

- Transaction Reference Number
- Transaction Status (Displays the status of the transaction)
- Network Code
- Cancellation Request Status (Drop down options are 'Cancellation Requested' and 'Cancellation Rejected'. By defaults it is 'Null')
- Cancellation Status (Drop-down options are 'Cancelled', 'Exception'. By default it is 'Null')
- Customer Number
- Customer Name
- Instruction Date
- Debtor Account Number
- Debit Amount
- Creditor Account Number
- Credit Amount
- Error Code Displays the Error code for Rejected requests (or) requests marked as 'Exception
- Error Description Error Description for rejection / exception is displayed
- 6. Following are the validations, on saving the cancellation request:
  - If Reason Code or Reason Proprietary is not inputted, system throws a error message on saving the request
  - For the transactions, for which the Cancellation Request Status is marked as ' Cancellation Rejected, on saving further validations are done, such as:
    - Previous cancellation request for the transaction is in unauthorized status
    - Transaction status is in Cancelled / Seized / Processed
- 7. On authorization of the cancellation request:
  - For each transaction selected, below validations are done and transaction level cancellation request status are marked as 'Cancellation Rejected':
    - Previous cancellation request for the transaction is in unauthorized status
    - Transaction status is in Cancelled / Seized / Processed
  - After successful validations, the cancellation request for successful transactions are logged into a module specific cancellation request table:
    - Cancellation Request status is marked as 'Cancellation Requested'
    - Cancellation request reference & cancellation reason code are updated in the transaction which can be viewed in the View Detail screen (PBDOVIEW)

### **Book Reversal Request**

You can input the reversal requests for book transfer transactions in this screen.

You can invoke this screen by clicking 'Reversal Request' action button in the Outbound Book Transfer View Summary screen (PBSOVIEW).

Refer to section 2.9 for more information on this screen.

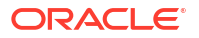

## Book Transfer - Web Services/REST Services

Book transfer request from web services or REST services are processed in ACH payment.

Following fields are mandatory in the request required:

- Source Reference number
- Host Code
- Source Code
- Debtor Account
- Creditor Account
- Credit Amount
- Value Date

For transactions received through web services or ReST services, the source code will be defaulted as received in the request.

## **Template**

The Book Transfer Transaction Template allows user to generate new template for Book Transfer transactions.

1. On Homepage, specify **PBDOTTML** in the text box, and click next arrow.

Book Transfer Transaction Template Detailed screen is displayed.

| lew Enter Query               |                 |                    |                                       |                    |
|-------------------------------|-----------------|--------------------|---------------------------------------|--------------------|
| Transaction Branch*           |                 |                    | Transaction Reference Number *        |                    |
| Branch Name                   |                 |                    | User Reference Number*                |                    |
| Host Code *                   |                 |                    | Source Reference Number               |                    |
| Host Code Description         |                 |                    | Tampinia ID                           |                    |
| Source Code *                 |                 |                    | Template ID                           | Profunded Promonts |
| Source Code Description       |                 |                    |                                       | Credit to GL       |
| Network Code *                |                 |                    |                                       |                    |
| Network Code Description      |                 |                    |                                       |                    |
| Network code Description      |                 |                    |                                       |                    |
| ain Pricing                   |                 |                    |                                       |                    |
| Instructed Currency Indicator | Credit Currency |                    | Payment Details                       |                    |
| Indexe Dataila                |                 |                    | Booking Date                          | YYYY-MM-DD         |
| reptor petails                |                 |                    | Instruction Date                      | YYYY-MM-DD         |
| Debtor Account                |                 |                    | Activation Date                       | YYYY-MM-DD         |
| Debtor IBAN                   |                 |                    | Exchange Rate                         |                    |
| Debit Currency                |                 |                    | FX Reference Number                   |                    |
| Debit Currency Name           |                 |                    | Local Currency Equivalent             |                    |
| Account Branch                |                 |                    | Remarks                               |                    |
| Debtor Name                   |                 |                    |                                       |                    |
| Debit Amount                  |                 |                    |                                       |                    |
| Customer Number               |                 |                    |                                       |                    |
| Customer Service Model        |                 |                    |                                       |                    |
| SSI Label                     |                 |                    | Remittance Information (Unstructured) |                    |
|                               |                 |                    | Remittance Information 1              |                    |
|                               |                 |                    | Pamittance Information 2              |                    |
|                               |                 |                    | Remittance Information 3              |                    |
|                               |                 |                    | Remittance Information 4              |                    |
|                               |                 |                    | Nen italioe information 4             |                    |
| reditor Details               |                 |                    | Remittance Information (Structured)   |                    |
| Creditor Account              |                 |                    | Remitter Reference                    |                    |
| Credit Currency               |                 |                    | Remitter Type Code                    | $\sim$             |
| Credit Currency Name          |                 |                    | Remitter Type Proprietary             |                    |
| Creditor IBAN                 |                 |                    | Remitter Information Issuer           |                    |
| Account Branch                |                 |                    |                                       |                    |
| Creditor Name                 |                 |                    |                                       |                    |
| Credit Amount                 |                 |                    |                                       |                    |
|                               |                 |                    |                                       |                    |
| I MIS   Accounting Entries    |                 |                    |                                       |                    |
| Maker ID                      |                 | Checker ID         | Authorizati                           | ion Status         |
| Maker Date Stamp              |                 | Checker Date Stamp | Send                                  | to Modify          |

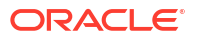

| Book Transfer Transaction Template Detailed |                  |                                       |                    |
|---------------------------------------------|------------------|---------------------------------------|--------------------|
| New Enter Query                             |                  |                                       |                    |
| Transaction Branch *                        |                  | Transaction Reference Number*         |                    |
| Branch Name                                 |                  | Liser Reference Number*               |                    |
| Host Code *                                 |                  | Source Reference Number               |                    |
| Host Code Description                       |                  | Translate ID                          |                    |
| Source Code *                               |                  | rempiate iD                           | Prefunded Payments |
| Source Code Description                     |                  |                                       | Credit to GL       |
| Network Code *                              |                  |                                       |                    |
| Network Code Description                    |                  |                                       |                    |
|                                             |                  |                                       |                    |
| Main Pricing                                |                  |                                       |                    |
|                                             |                  | Payment Details                       |                    |
| Instructed Currency Indicator C             | redit Currency 🗸 | Debies Date                           | YYYY-MM-DD         |
| Debtor Details                              |                  | Instruction Date                      |                    |
| Debtor Account                              |                  | Activation Date                       |                    |
| Debtor IBAN                                 |                  | Evolution Date                        |                    |
| Debit Currency                              |                  | EX Reference Number                   |                    |
| Debit Currency Name                         |                  |                                       |                    |
| Account Branch                              |                  | Local Currency Equivalent             |                    |
| Debtor Name                                 |                  | Remarks                               |                    |
| Debit Amount                                |                  |                                       | Validate Account   |
| Customer Number                             |                  |                                       | Enrich             |
| Customer Service Model                      |                  |                                       |                    |
| SSI Label                                   |                  |                                       |                    |
|                                             |                  | Remittance Information (Unstructured) |                    |
|                                             |                  | Remittance Information 1              |                    |
|                                             |                  | Remittance Information 2              |                    |
|                                             |                  | Remittance Information 3              |                    |
|                                             |                  | Remittance Information 4              |                    |
| Creditor Details                            |                  | Remittance Information (Structured)   |                    |
| Creditor Account                            |                  | Remitter Reference                    |                    |
| Credit Currency                             |                  | Remitter Type Code                    | $\sim$             |
| Credit Currency Name                        |                  | Remitter Type Proprietary             |                    |
| Creditor IBAN                               |                  | Remitter Information Issuer           |                    |
| Account Branch                              |                  |                                       |                    |
| Creditor Name                               |                  |                                       |                    |
| Credit Amount                               |                  |                                       |                    |
|                                             |                  |                                       |                    |
|                                             |                  |                                       |                    |
| DF   MIS   Accounting Entries               |                  |                                       |                    |
| JDF   MIS   Accounting Entries<br>Maker ID  | Checker ID       | Authoriza                             | tion Status        |

Figure 2-19 Book Transfer Transaction Template Detailed

- 2. You can input all the details required for the transaction and save it as a Template by specifying a unique 'Template ID'. System does the format validation for the details input. Cross field validations are not done on saving the Template.
- **3.** Transactions booked using a particular Template ID can be queried using 'Transaction Input Summary' screen (PBSOTONL) and 'View Summary' screen (PBSOVIEW).
- Templates created in Book Transfer Transaction Template screen (PBDOTTML) can also be authorized in 'Template Summary' (PQSTMPLQ) screen.

#### Note:

- To understand the Field validations and functions of 'Book Transfer Transaction Template' screen, refer to section - '2.2 - Book Transfer Input'.
- Templates created for Book Transfer transactions can be viewed by specifying the Template ID in Template Summary Screen (PQSTMPLQ).
- Template Summary

### Template Summary

Templates created for Book Transfer transactions can be viewed here by specifying the Template ID. This is the common Template Summary screen for other Payment transactions too.

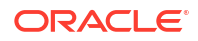

To invoke this screen type 'PQSTMPLQ' in the field at the top right corner of the Application Tool bar and clicking the adjoining arrow button.

Refer to Payments\_Core User Guide section(3.5.12) for more details.

## **Standing Instruction**

You can create new Standing Instructions template, modify and maintain through Template and creation screens. System executes the SI automatically, based on the template/ instruction maintained. These are common for both Cross Border/RTGS and Book Transfer Payments.

Standing Instruction Template

## Standing Instruction Template

Standing Instruction Templates allows user create the Standing Instruction Template with or without transfer amount input.

Mandatory validations done on enrich or save of a transaction are done while saving the template. Any exception in the validations throws error. If the amount is not available in the template or is zero, then the transfer amount related validations are skipped.

1. On Homepage, specify **PBDOTSTM** in the text box, and click next arrow.

**Outbound Book Transfer Transaction Standing Instruction Template Detailed** screen is displayed.

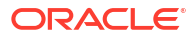

| aw Enter Query                |                      |                    |                                       |                    |  |
|-------------------------------|----------------------|--------------------|---------------------------------------|--------------------|--|
| Transaction Branch *          |                      |                    | Transaction Reference Number *        |                    |  |
| Branch Name                   |                      |                    | Liser Reference Number                |                    |  |
| Host Code *                   |                      |                    | Source Reference Number               |                    |  |
| Host Code Description         |                      |                    | Tassalata ID *                        |                    |  |
| Source Code *                 |                      |                    | remplate to                           | Prefunded Payments |  |
| Source Code Description       |                      |                    |                                       | Credit to GL       |  |
| Network Code *                |                      |                    |                                       |                    |  |
| Network Code Description      |                      |                    |                                       |                    |  |
| Main Pricing                  |                      |                    |                                       |                    |  |
| laste stad Common ladiantes   | Condit Commence A.d. |                    | Payment Details                       |                    |  |
| instructed currency indicator | oreat currency V     |                    | Booking Date                          |                    |  |
| Debtor Details                |                      |                    | Instruction Date                      |                    |  |
| Debtor Account                |                      |                    | Activation Date                       |                    |  |
| Debtor IBAN                   |                      |                    | Exchange Rate                         |                    |  |
| Debit Currency                |                      |                    | FX Reference Number                   |                    |  |
| Debit Currency Name           |                      |                    | Local Currency Equivalent             |                    |  |
| Account Branch                |                      |                    | Remarks                               |                    |  |
| Debtor Name                   |                      |                    |                                       |                    |  |
| Debit Amount                  |                      |                    |                                       |                    |  |
| Customer Number               |                      |                    |                                       | 1011000            |  |
| Customer Service Model        |                      |                    |                                       |                    |  |
| SSI Label                     |                      |                    | Remittance Information (Unstructured) |                    |  |
|                               |                      |                    | Remittance Information 1              |                    |  |
|                               |                      |                    | Remittance Information 2              |                    |  |
|                               |                      |                    | Remittance Information 3              |                    |  |
|                               |                      |                    | Remittance Information 4              |                    |  |
|                               |                      |                    |                                       |                    |  |
| Creditor Details              |                      |                    | Remittance Information (Structured)   |                    |  |
| Creditor Account              |                      |                    | Remitter Reference                    |                    |  |
| Credit Currency               |                      |                    | Remitter Type Code                    | $\sim$             |  |
| Credit Currency Name          |                      |                    | Remitter Type Proprietary             |                    |  |
| Creditor IBAN                 |                      |                    | Remitter Information Issuer           |                    |  |
| Account Branch                |                      |                    |                                       |                    |  |
| Creditor Name                 |                      |                    |                                       |                    |  |
| Credit Amount                 |                      |                    |                                       |                    |  |
| DF   MIS   Accounting Entries |                      |                    |                                       |                    |  |
| Maker ID                      |                      | Checker ID         | Authorizatio                          | n Status           |  |
| Maker Date Stamp              |                      | Checker Date Stamp | Send t                                | n Modify           |  |

Figure 2-20 Outbound Book Transfer Transaction Standing Instruction Template Detailed

- Standing Instructions executed for the specific 'Template ID' created can be queried using 'Transaction Input Summary' screen (PBSOTONL) and 'View Summary' screen (PBSOVIEW).
- SI templates created in this screen are linked in the Standing Instruction Creation Screen (PMDSIMNT).

#### Note:

- To understand the Field validations and functions of 'Book Transfer Standing Instruction Template' screen, refer to section '2.2 Book Transfer Input'.
- Standing Instruction Templates created for Book Transfer transactions can be viewed by specifying the Template ID in Template Summary Screen (PMSSITMP).
- Standing Instruction Template Summary

### Standing Instruction Template Summary

Standing Instruction Templates created for Book Transfer transactions can be viewed here by specifying the Template ID. This is the common Template Summary screen for other Payment transactions too.

To invoke this screen type 'PMSSITMP' in the field at the top right corner of the Application Tool bar and clicking the adjoining arrow button.

And you can create Standing instructions and execute them through Standing Instruction Maintenance screen(PMDSIMNT) and Standing Instruction Execution screen(PMDSIECT).

For more details on Standing Instruction Maintenance and its execution screen details and respective summary screens, refer to Payments Core User Guide section - 3.3.

## **Book Transfer Processing**

This section contains the below topics:

- Processing Book Transfer
- Mandatory Field Check
- Referential Integrity Check
- Holiday Check
- Cutoff Check
- Debit/Credit Accounting
- Notifications
- Processing Book Transfer
- Mandatory Field Check
- Referential Integrity Check
- Holiday Check
- Cutoff Check
- Debit/Credit Accounting
- Notifications

## Processing Book Transfer

System performs below mentioned checks while saving a transaction:

- Mandatory Field Check
- Referential Integrity Check
- Holiday Check

For 'Book Transfer' payment types, and branch holiday checks are performed.

## Mandatory Field Check

Below mentioned fields are mandatory in the request for ACH transaction:

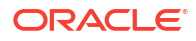

- Host Code
- Network of type 'Book Transfer'
- Debtor Account
- Creditor Account
- Credit Amount

## **Referential Integrity Check**

Following parameters are validated with the static maintenances available for existence of the values:

- Network code –Validated against the static maintenances (PMDNWMNT) available.
- Currency Codes –Validated against open and authorized currency codes (CYDCDEFE). In Network Currency preferences, a record should be available for the Network, transaction type 'Outgoing' and transaction currency.
- Host Code-Validated against host codes available in Host Code maintenance (STDHSTCD).
- Transaction Branch Code- Should be a valid branch maintained in the system.
- Debit Account Debit account would be verified to check whether it is valid & existing. Account status is validated to check it is not in 'No Debit', 'Blocked', 'Dormant' or Frozen status.
- Credit Account Credit account would be verified to check whether it is valid & existing. Account status is validated to check it is not in 'No Credit', 'Blocked', 'Dormant' or 'Frozen' status.
- Customer Status Check Validation against the status of the customer. The values are 'Deceased', 'Frozen' and "Whereabouts Unknown".

If any of the above mentioned validation fails then the transaction will be rejected with an error message.

## Holiday Check

For transactions received from channels or bulk file, if the payment value date falls on a local branch holiday, then based on network preferences the value date is moved forward to nearest working date. A message is displayed on transaction booking to indicate the value date change. Initial value date will be stored as instruction date internally.

If transaction value date is a future date, then transaction processing follows future dated transaction specific process flow.

For a current dated transaction, processing is done during transaction authorization in the following order:

- Sanction Check
- Charge processing, if applicable
- Exchange Rate pickup
- External Credit Approval/External Account Check
- Debit /Credit entry hand off

Currency Holiday check is applied on both debit and credit account currency.

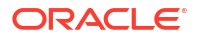

However, currency holiday is not applied on following cases:

- External Exchange Rate is not opted at Network.
- External Exchange Rate is opted at Network, but, transfer amount is less than the Small FX Limit and FX Reference no is not specified in the transaction.

## **Cutoff Check**

Process Cutoff and Network Cutoff are applicable for Book Transfer Transactions.

For Payment Type - 'Book Transfer', queue actions are enabled for both Process and Network Cutoff.

Process cutoff is not applicable for Prefunded Payments.

When Network Cutoff maintenance is available, it will be checked for Prefunded Payments.

### Debit/Credit Accounting

Accounting entries for credit and debit accounting are handed off to accounting system with debit/credit liquidation accounting code linked at Network Currency preferences.

| Values handed off for<br>Accounting | Debit Liquidation                                                                                                    | Credit Liquidation                                                 |
|-------------------------------------|----------------------------------------------------------------------------------------------------|--------------------------------------------------------------------|
| Event                               | DRLO                                                                                                    | CRLQ                                                               |
| Amount Tag                          | XFER_AMT                                                                                                    | XFER_AMT                                                           |
| *Transaction Account                | Debit Account                                                                                                    | Credit Account                                                     |
| Offset Account                      | This is maintained as part of accounting code                                                                                                    | This is maintained in accounting system as part of accounting code |
| Transaction Currency                | Debit Account Currency                                                                                                    | Credit Account Currency                                            |
| Transaction Amount                  | Debit Amount                                                                                                    | Credit Amount                                                      |
| Value Date                          | Transaction Value Date                                                                                                    | Transaction Value Date                                             |
| Offset Currency                     | Credit Currency                                                                                                    | Credit Currency                                                    |
| Offset Amount                       | Credit Amount                                                                                                    | Credit Amount                                                      |
| Local Currency Amount               | If either debit currency or credit<br>currency is local currency,<br>corresponding amount is<br>handed off as local currency<br>amount<br>If not, debit amount is<br>converted to local currency<br>in mid<br>rate | Local currency amount of DRLQ<br>will be used                      |

As a part of debit/Credit liquidation, the following details are sent to accounting system:

Charge/tax related entries are handed off along with debit liquidation details. Transaction code, Debit/Credit indicator and Netting flag is applicable based on accounting code maintained.

If debit and credit liquidation are on same day, then the credit entries are sent with debit entries in a single hand off.

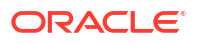

## Notifications

Following notifications are supported for Book Transfer transactions for the following processing stages:

On debit/credit liquidation and cancellation of the payment from queues, notifications are generated with all payment details in the common format.

## **Cancellation Processing**

- After successfully accepting a cancellation request for an outbound transaction, the cancellation request is logged in a module specific request table.
- Cancellation requests logged in module specific tables is checked during key processing steps of outbound transaction processing:
  - Before Sanctions Check
  - Before ECA Check
  - Before Accounting
- Based on the transaction status, payment type, transfer type, the cancellation processing is done.
- Non-Dispatched/ Unprocessed Payments

## Non-Dispatched/ Unprocessed Payments

#### Transaction Status – Future Valued

- If the transaction status is in 'Future Valued' in 'Warehouse Queue', then the cancellation processing is done as below.
  - Transaction is moved out of Warehouse queue and transaction cancellation processing is initiated.
  - Cancellation status of Cancellation request is marked as 'Cancelled'.

#### Note:

As per the current cancellation processing, Sanction check is done on cancellation of a transaction from Future Valued queue based on Sanctions preferences.

#### **Transaction Status – Exception**

- If the transaction status is 'Exception', then whether the transaction is in an Internal queue (or) not is checked.
- If the transaction is in an Internal exception queue and queue authorization status is authorized, then the following actions are taken on the transaction:
  - Transaction is moved out of the internal queue
  - Cancellation processing for the transaction is initiated
  - Cancellation status of Cancellation request is marked as 'Cancelled'

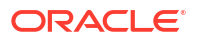

- ECA Reversal Request is sent out if ECA Check was applicable and transaction is in Network Cutoff queue
- FX Reversal Request is sent out if External Exchange Rate was applicable and transaction is in Network Cutoff queue
- FX Unwind request is logged if FX Reference is present
- List of internal queues considered are:
  - Settlement Review
  - Transaction
  - Repair
  - Processing Exception
  - Business Override
  - Authorization Limit 1
  - Authorization Limit 2
  - Processing Cutoff
  - Exchange Rate
  - Network Cutoff
- If the transaction is in an Internal exception queue and the last queue action authorization status is 'Unauthorized', then based on the user action cancellation processing happens

| User Action | System Action                                                                                                    |
|-------------|----------------------------------------------------------------------------------------------------|
| Delete      | <ul> <li>System checks if any cancellation request is pending for the transaction. If any cancellation request is found, then the following actions are taken on the transaction.</li> <li>Transaction is moved out of the internal queue</li> <li>Cancellation processing for the transaction is initiated</li> <li>Cancellation Status</li> <li>Cancellation request is marked as 'Cancelled'</li> <li>ECA Reversal request is sent out if ECA check was applicable</li> <li>FX Reversal Request is sent out if External Exchange rate was applicable</li> <li>FX Unwind Request is logged if FX reference is present</li> </ul> |
| Authorize   | No changes are done to the existing processing. In case, the transaction is moving out the queue, the cancellation request check introduced in key processing steps does the cancellation processing.                                                                                                    |

- List of internal queues that will be considered:
  - Settlement Review
  - Transaction Repair
  - Processing Exception
  - Business Override
  - Processing Cutoff
  - Exchange Rate
  - Network Cutoff

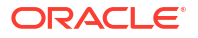

- If the transaction is in any external queue [Sanction Check, ECA, External Exchange Rate, External Pricing], then the cancellation processing is done once the transaction is out of the external queue.
- The cancellation request check introduced in key processing steps of outbound transaction processing does cancellation as mentioned below.

| Processing Step           | System Action                                                                                              |
|---------------------------|----------------------------------------------------------------------------------------------------|
| Before Sanctions Check    | 1. Cancellation processing for the transaction is initiated.                                               |
|                           | <ol> <li>Cancellation status of Cancellation request is marked as<br/>'Cancelled'.</li> </ol>              |
| Before ECA Check          | 1. Cancellation processing for the transaction is initiated.                                               |
|                           | <ol> <li>Cancellation status of Cancellation request is marked as<br/>'Cancelled'.</li> </ol>              |
|                           | 3. FX Cancellation Request message is sent to External system if<br>External exchange rate was applicable. |
| Before Accounting         | 1. Cancellation processing for the transaction is initiated.                                               |
|                           | <ol> <li>Cancellation status of Cancellation request is marked as<br/>'Cancelled'.</li> </ol>              |
|                           | 3. FX Cancellation Request message is sent to External system if<br>External exchange rate was applicable. |
|                           | 4. ECA Reversal Request will be sent out.                                                                  |
| Before Dispatch / Message | 1. Cancellation processing for the transaction is initiated.                                               |
| J                         | <ol> <li>Cancellation status of Cancellation request is marked as<br/>'Cancelled'.</li> </ol>              |
|                           | 3. Reversal accounting entries is sent to accounting system.                                               |

• In the external queues, certain queue actions are not allowed, and additional processing is done for few actions if a cancellation request is found for a transaction.

| User Action   | System Action                                                                                                    | Queues                                                      |
|---------------|----------------------------------------------------------------------------------------------------|-------------------------------------------------------------|
| Carry Forward | This action is not allowed. An error<br>message is shown to user that a<br>cancellation request is registered for<br>the transaction. | Sanctions Check, ECA,<br>Exchange Rate                      |
| Cancel        | Additional processing is done.<br>Cancellation status is marked as<br>'Exception'. Error Code & Error reason<br>is captured.          | Sanctions Check, ECA,<br>Exchange Rate, External<br>Pricing |

## **Reversal Processing**

- Book Reversal Request
- Book Transfer Reversal View
- Processing

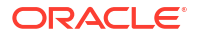

## **Book Reversal Request**

The Book Reversal Request screen allows user to input the reversal requests for book transfer transactions.

- **1**. Perform any one of the action to launch the screen:
  - a. Click on **Reversal Request** in the Outbound Book Transfer View Summary (PBSOVIEW) screen.
  - b. On Home page, specify **PBDTRNRV** in the text box, and click next arrow. **Book Reversal Request** screen is displayed.

| Book Reversal Request                   |                    |                           | - |
|-----------------------------------------|--------------------|---------------------------|---|
| Enter Query                             |                    |                           |   |
| Host Code *                             |                    | Source Code               |   |
| Reversal Request Reference *            |                    | Source Reference Number   |   |
| Requested Date *                        |                    | Remarks                   |   |
| Reversal Reason Details                 |                    |                           |   |
| Reason Code                             |                    | Reason Proprietary        |   |
| Reason Description                      |                    |                           |   |
| Original Transaction Details            |                    | Original Creditor Details |   |
| Original Transaction Reference Number * |                    | Creditor Account          |   |
| Transaction Status                      | ~                  | Credit IBAN               |   |
| Network Code                            |                    | Credit Currency           |   |
| Notifolit Oddo                          |                    | Credit Currency Name      |   |
|                                         |                    | Creditor Name             |   |
|                                         |                    | Credit Amount             |   |
| Original Debtor Details                 |                    | Payment Details           |   |
| Debtor Account                          |                    | Instruction Date          |   |
| Debtor IBAN                             |                    | Activation Date           |   |
| Debit Currency                          |                    | Exchange Rate             |   |
| Debit Currency Name                     |                    | FX Reference Number       |   |
| Debtor Name                             |                    |                           |   |
| Debit Amount                            |                    |                           |   |
| Maker Id                                | Checker ID         | Authorization Status      |   |
| Maker Date Stamp                        | Checker Date Stamp |                           | E |

#### Figure 2-21 Book Reversal Request

- 2. The standalone launch screen supports Query, Delete & Authorize actions.
- 3. Following details gets defaulted on selecting the record and is not modifiable:
  - Host Code
  - Source Code
  - Reversal Request Reference
  - Source Reference Number
  - Requested Date
  - Original Transaction Details
  - Original Creditor Details
  - Original Debtor Details
  - Payment Details
- 4. For more information on fields, refer to the field description below:

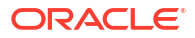

| Field                   | Description                                                                                                  |
|-------------------------|----------------------------------------------------------------------------------------------------|
| Remarks                 | Specify the reversal request input here, if any.                                                             |
| Reversal Reason Details |                                                                                                    |
| Reason Code             | Select the Reason code from the list of values. All the ISO cancellation reason codes maintained are listed. |
| Reason Description      | System defaults the description of the reason code selected.                                                 |
| Reason Proprietary      | Specify the Reason Proprietary. Allowed character length is 35.                                              |

#### Table 2-9 Book Reversal Request - Field Description

#### Note:

On this screen, either Reason Code or Reason Proprietary is allowed to input.

Book Reversal Request Summary

## Book Reversal Request Summary

On Homepage, specify PBSTRNRV in the text box, and click next arrow.
 Book Reversal Request Summary screen is displayed.

| Figure 2-22 | Book Reversal Request Summary |
|-------------|-------------------------------|
|-------------|-------------------------------|

| Book Reversal Request Summ | ary           |             |                    |       |                              |                            |                      |                |                    |                  |                 | - ×           |
|----------------------------|---------------|-------------|--------------------|-------|------------------------------|----------------------------|----------------------|----------------|--------------------|------------------|-----------------|---------------|
| Search Advanced Search R   | leset Clear A |             |                    |       |                              |                            |                      |                |                    |                  |                 |               |
| Case Sensitive             |               |             |                    |       |                              |                            |                      |                |                    |                  |                 |               |
| Mał                        | ker ID        |             | <u>م</u>           |       | Checker I                    | D                          | Q                    |                | Host Code          |                  | Q               |               |
| Source                     | Code          |             | Q                  |       | Source Reference Number      | er                         | Q                    | Transaction    | Reference Number   |                  | Q               |               |
| Reversal Request Refe      | rence         |             | م                  |       | Authorization Statu          | s 🗸                        |                      |                | Requested Date     |                  |                 |               |
| Records per page 15 🗸 🕅    | < 1 0f 1      | ► H         | Go Look Columns    | 0 🗸   |                              |                            |                      |                |                    |                  |                 |               |
| Maker ID Checker ID        | Host Code     | Source Code | Source Reference N | umber | Transaction Reference Number | Reversal Request Reference | Authorization Status | Requested Date | Transaction Branch | Creditor Account | Credit Currency | Credit Amount |
|                            |               |             |                    |       |                              |                            |                      |                |                    |                  |                 |               |
|                            |               |             |                    |       |                              |                            |                      |                |                    |                  |                 |               |
|                            |               |             |                    |       |                              |                            |                      |                |                    |                  |                 |               |
|                            |               |             |                    |       |                              |                            |                      |                |                    |                  |                 |               |
|                            |               |             |                    |       |                              |                            |                      |                |                    |                  |                 |               |
|                            |               |             |                    |       |                              |                            |                      |                |                    |                  |                 |               |
|                            |               |             |                    |       |                              |                            |                      |                |                    |                  |                 |               |
|                            |               |             |                    |       |                              |                            |                      |                |                    |                  |                 |               |
|                            |               |             |                    |       |                              |                            |                      |                |                    |                  |                 |               |
|                            |               |             |                    |       |                              |                            |                      |                |                    |                  |                 |               |
|                            |               |             |                    |       |                              |                            |                      |                |                    |                  |                 |               |
|                            |               |             |                    |       |                              |                            |                      |                |                    |                  |                 |               |
|                            |               |             |                    |       |                              |                            |                      |                |                    |                  |                 |               |
|                            |               |             |                    |       |                              |                            |                      |                |                    |                  |                 |               |
|                            |               |             |                    |       |                              |                            |                      |                |                    |                  |                 |               |
|                            |               |             |                    |       |                              |                            |                      |                |                    |                  |                 |               |
|                            |               |             |                    |       |                              |                            |                      |                |                    |                  |                 | _             |
|                            |               |             |                    |       |                              |                            |                      |                |                    |                  |                 | Exit          |

- 2. Search using one or more of the following parameters:
  - Maker ID
  - Source Code
  - Reversal Request Reference
  - Checker ID
  - Source Reference Number
  - Authorization Status
  - Host Code
  - Transaction Reference Number

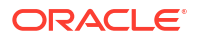

- Requested Date
- After specifying the parameters, click the Search button.
   System displays the records that match the search criteria.
- 4. Double click a record after selecting a record to view the detailed screen.

## Book Transfer Reversal View

On Homepage, specify PBDREVVW in the text box, and click next arrow.
 Book Transfer Reversal View screen is displayed.

| Book Transfer Reversal View                                                                                                    |                                                    |                                  |                                                                                                    | - ×                      |
|----------------------------------------------------------------------------------------------------|----------------------------------------------------|----------------------------------|----------------------------------------------------------------------------------------------------|--------------------------|
| Enter Query                                                                                                    |                                                    |                                  |                                                                                                    |                          |
| Reversal Request Reference<br>Reversal Date<br>Reversal Status<br>Original Transaction Reference<br>Source Reference Number<br>Original Debtor Details<br>Debtor Account<br>Debtor IBAN<br>Debt Currency       | YYYY48620<br>¥                                     |                                  | Transaction Branch<br>Host Code<br>Network: Code<br>Original Creditor Details<br>Creditor Account<br>Creditor IBAN<br>Credit Currency                                 |                          |
| Debit Currency Name                                                                                                    |                                                    |                                  | Credit Currency Name                                                                                                    |                          |
| Debtor Name<br>Debit Amount                                                                                                    |                                                    |                                  | Creditor Name<br>Credit Amount                                                                                                    |                          |
| External System Status                                                                                                    |                                                    |                                  | Payment Details                                                                                                    |                          |
| Queue Code<br>Sanctions Check Status<br>Sanction Check Reference<br>External Credit Approval Status<br>External Credit Approval Reference<br>External Account Check Status<br>External Account Check Reference | vot Applicable ↓ Not Applicable ↓ Not Applicable ↓ |                                  | Instruction Date<br>Activation Date<br>Exchange Rate<br>FX Reference Number<br>Reversal Details<br>Reason Code<br>Reason Description<br>Reason Proprietary<br>Remarks | УУУУАМА 20<br>УУУУАМА 20 |
| View Queue Action   Accounting Entries                                                                                                    |                                                    |                                  |                                                                                                    |                          |
| Maker Id<br>Maker Date Stamp                                                                                                    |                                                    | Checker ID<br>Checker Date Stamp | Authorizat                                                                                                    | tion Status Exit         |

Figure 2-23 Book Transfer Reversal View

- 2. Click New button on the Application toolbar.
- 3. On Book Transfer Reversal View screen, specify the fields.

For more information on fields, refer to the field description below:

 Table 2-10
 Book Transfer Reversal View - Field Description

| Field                             | Description                                 |
|-----------------------------------|---------------------------------------------|
| Reversal Request<br>Reference     | Specify the Reversal Request Reference.     |
| Reversal Date                     | Specify the Reversal Date.                  |
| Reversal Status                   | Specify the Reversal Status.                |
| Original Transaction<br>Reference | Specify the Original Transaction Reference. |
| Source Reference Number           | Specify the Source Reference Number.        |
| Transaction Branch                | Specify the Transaction Branch.             |
| Host Code                         | Specify the Host Code.                      |
| Network Code                      | Specify the Network Code.                   |

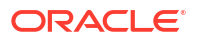

| Field                  | Description                                |
|------------------------|--------------------------------------------|
| Remarks                | Specify the Remarks, if any.               |
| External System Status | Specify the External System Status fields. |
| Payment Details        | Specify the Payment Detail fields.         |
| Reversal Details       | Specify the Reversal Detail fields.        |

#### Table 2-10 (Cont.) Book Transfer Reversal View - Field Description

- View Queue Action Log
- Accounting Details
- Book Transfer Reversal View Summary

### View Queue Action Log

- You can view all the queue actions for the respective transaction initiated. You can invoke this screen by clicking the View Queue Action tab in main screen, where the Transaction Reference Number is auto populated and Queue movement related details are displayed.
- 2. Click the View Queue Action Log button to invoke the sub-screen.

#### Figure 2-24 View Queue Action Log

| View Queue Action Log                        |         |            |                      |          | - ×           |
|----------------------------------------------|---------|------------|----------------------|----------|---------------|
| Enter Query                                  |         |            |                      |          |               |
| Transaction Reference Number                 |         |            | Network Code         |          |               |
| K ≤ 1 Of 1 ► M Go                            |         |            |                      |          | + - =         |
| Transaction Reference Number Action          | Remarks | Queue Code | Authorization Status | Maker ID | Maker Date St |
|                                              |         |            |                      |          |               |
| View Request Message   View Response Message |         |            |                      |          |               |
|                                              |         |            |                      |          | Exit          |

- 3. Following details are displayed:
  - Transaction Reference Number
  - Network Code
  - Action
  - Remarks
  - Queue Code
  - Authorization Status
  - Maker ID
  - Maker Date Stamp
  - Checker ID
  - Checker Date Stamp

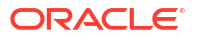

- Queue Status
- Queue Reference No
- Primary External Status
- Secondary External Status
- External Reference Number

You can view the request sent and the corresponding response received for each row in Queue Action Log.

- 4. Also, you can view the request sent to and the response received from external systems for the following:
  - Sanction System
  - External Credit Approval
  - External Account Check
  - External FX fetch
  - External Price Fetch
  - Accounting System

### Accounting Details

**1.** Click the **Accounting Details** tab and view the accounting entries for the transaction initiated.

| Enter Query        |                     |            |         |                |          |       |            |                  |          |
|--------------------|---------------------|------------|---------|----------------|----------|-------|------------|------------------|----------|
| Transactio         | on Reference Number |            |         |                |          |       |            |                  |          |
| Accounting Entrie  | s                   |            |         |                |          |       |            |                  |          |
| 🖌 🛋 1 Of 1 🕨       | M Go                |            |         |                |          |       |            |                  | =        |
| Event Code         | Transaction Date    | Value Date | Account | Account Branch | TRN Code | Dr/Cr | Amount Tag | Account Currency | Transact |
|                    |                     |            |         |                |          |       |            |                  |          |
| Accounting Details |                     |            |         |                |          |       |            |                  |          |

#### Figure 2-25 Accounting Entries

- 2. By default, the following attributes are displayed:
  - Event Code
  - Transaction Date
  - Value Date

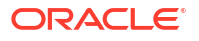

- Account
- Account Branch
- TRN Code
- Dr/Cr
- Amount Tag
- Account Currency
- Transaction Amount
- Netting
- Offset Account
- Offset Account Branch
- Offset TRN Code
- Offset Amount Tag
- Offset Currency
- Offset Amount
- Offset Netting
- Handoff Status

## Book Transfer Reversal View Summary

On Homepage, specify PBSREVVW in the text box, and click next arrow.
 Book Transfer Reversal View Summary screen is displayed.

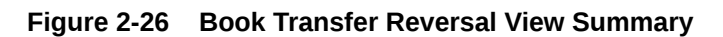

| ook Transfer Reversal View Summary           |                        |                                          |                         |                      |                         |               |               |                |             |            | -            |  |
|----------------------------------------------|------------------------|------------------------------------------|-------------------------|----------------------|-------------------------|---------------|---------------|----------------|-------------|------------|--------------|--|
| Search Advanced Search Reset Clear All       |                        |                                          |                         |                      |                         |               |               |                |             |            |              |  |
| ase Sensitive                                |                        |                                          |                         |                      |                         |               |               |                |             |            |              |  |
| Reversal Reference Number                    | Q                      | Tran                                     | saction Branch          |                      | Q                       |               | Creditor A    | Account        |             | Q          |              |  |
| Reversal Status                              | /                      | Transaction Refe                         | arence Number           |                      | Q                       |               | Creditor C    | urrency        |             | Q          |              |  |
| Authorization Status                         |                        | Source Refe                              | Source Reference Number |                      | Q                       |               | Credit Amount |                |             | <u>م</u>   | Q            |  |
| Reversal Date YYYY4MM-DD                     |                        | 1                                        | Debtor Account          |                      | ρ                       |               | Debt          | or IBAN        |             | Q          |              |  |
| Queue Code                                   | ~                      |                                          | Debit Amount            |                      | þ                       |               |               |                |             |            |              |  |
| ecords per page 15 🗸 🕺 🚽 1 Of 1 🕨 M          | Go Look Columns        | 0 🗸                                      |                         |                      |                         |               |               |                |             |            |              |  |
| Reversal Reference Number Transaction Branch | Creditor Account Rever | rsal Status Transaction Reference Number | Creditor Currency       | Authorization Status | Source Reference Number | Credit Amount | Reversal Date | Debtor Account | Debtor IBAN | Queue Code | Network Code |  |
|                                              |                        |                                          |                         |                      |                         |               |               |                |             |            |              |  |
|                                              |                        |                                          |                         |                      |                         |               |               |                |             |            |              |  |
|                                              |                        |                                          |                         |                      |                         |               |               |                |             |            |              |  |
|                                              |                        |                                          |                         |                      |                         |               |               |                |             |            |              |  |
|                                              |                        |                                          |                         |                      |                         |               |               |                |             |            |              |  |
|                                              |                        |                                          |                         |                      |                         |               |               |                |             |            |              |  |
|                                              |                        |                                          |                         |                      |                         |               |               |                |             |            |              |  |
|                                              |                        |                                          |                         |                      |                         |               |               |                |             |            |              |  |
|                                              |                        |                                          |                         |                      |                         |               |               |                |             |            |              |  |
|                                              |                        |                                          |                         |                      |                         |               |               |                |             |            |              |  |
|                                              |                        |                                          |                         |                      |                         |               |               |                |             |            |              |  |
|                                              |                        |                                          |                         |                      |                         |               |               |                |             |            |              |  |
|                                              |                        |                                          |                         |                      |                         |               |               |                |             |            |              |  |
|                                              |                        |                                          |                         |                      |                         |               |               |                |             |            |              |  |
|                                              |                        |                                          |                         |                      |                         |               |               |                |             |            |              |  |
|                                              |                        |                                          |                         |                      |                         |               |               |                |             |            |              |  |
|                                              |                        |                                          |                         |                      |                         |               |               |                |             |            |              |  |
|                                              |                        |                                          |                         |                      |                         |               |               |                |             |            |              |  |
|                                              |                        |                                          |                         |                      |                         |               |               |                |             |            |              |  |
|                                              |                        |                                          |                         |                      |                         |               |               |                |             |            | Exit         |  |

- 2. Search using one or more of the following parameters:
  - Reversal Reference Number
  - Reversal Status
  - Authorization Status
  - Reversal Date

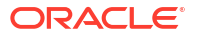

- Queue Code
- Transaction Branch
- Transaction Reference Number
- Source Reference Number
- Debtor Account
- Debit Amount
- Creditor Account
- Credit Currency
- Credit Amount
- Debtor IBAN
- 3. After specifying the parameters, click the **Search** button.

System displays the records that match the search criteria.

4. Double click a record after selecting a record to view the detailed screen.

### Processing

The reversal transaction is processed, validating the following external checks. In the reversal processing requests, the credit and debit account details are swapped from the underlying original transaction. Source code and source reference number are defaulted with respective original transaction.

The actions supported in each of these queues are detailed in Section 2.7.7 Queue Actions.

Process Exception Check - If the Original Credit or Debit account is closed, then the transaction is moved to into Process Exception Queue.

Sanction Check - The sanction request contains primarily the same data as that of original transaction, except:

- Transaction reference number the reversal reference number
- Transaction value date the reversal date
- Debit account details the original Credit account details
- Credit account details the original Debit account details

External Credit Approval - ECA is done for the original Credit account, as the fund is debited from this account on reversal.

External Account Check - EAC is done for the original Debit account, as the fund is credited to this account on reversal.

FX unwind Queue - In case External Exchange Rate is opted for the network and the original transaction contains a FX ref no and the original credit amount is greater than small FX limit, then on reversal, a request is logged into FX Unwind Queue. The transaction does not move into this queue.

All these queue movements happen with Reversal Transaction Reference number.

All other exception validations are skipped, including, Business Override, Transaction Repair, SSI, Authorization limit, Exchange Rate, External Pricing, Process cutoff, Network cutoff & Warehouse.

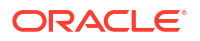

On successfully completing the external checks, the accounting entries are reversed. The charges posted on the parent transaction also gets reversed. All the entries that are posted in the underlying transactions are reposted with debit & credit account swapped in the DRLQ & CRLQ leg as below. Thus, the amount posted is positive number. The event code, transaction code, amount tags remains the same. The accounting entries are reversed with value date as of greatest of reversal date and original transaction date.

Transfer Amount :

DRLQ - Dr Original Credit account & Cr Offset GL

CRLQ - Dr Offset GL & Cr Original Debit account

Charges :

DRLQ - Dr Income GL & Cr Original Debit account

If charges were born by bank, then

DRLQ - Dr Income GL & Cr Charge GL

Tax :

DRLQ - Dr Tax payable GL & Cr Original Debit account

The reversal accounting entries are posted with reversal transaction number. Thus, the reversal view screen displays the reversal entries, while the parent transaction screen continues to display the original entries without any change.

If the reversal is executed on a later date, and if it is a cross currency internal transfer, still the same set of accounting entries are reversed. Thus, the exchange rate is not re-picked or reapplied.

If the external systems respond on a later date, the value date of reversal request is re-derived to current date and request is re-processed afresh. The customer preferences is not applied for reversal request.

A notification is generated for the reversal request, on the following logical closure states:

- Reversal request is rejected by an external system.
- Reversal request is successfully completed.

The transaction status on the reversal & parent transactions are displayed as below:

| Scenario                                                                                                    | Reversal Transaction Status at<br>PBDREVVW | Parent Book Transfer<br>Transaction Status at<br>PBDOVIEW |
|----------------------------------------------------------------------------------------------------|--------------------------------------------|-----------------------------------------------------------|
| Reversal initiated from<br>PBSOVIEW & pending in a<br>queue / no response received yet                           | In progress                                | Reversal Initiated                                        |
| Reversal request is pending in<br>Queue & Interim / Reject<br>response received and no auto<br>cancel configured | Exception                                  | Reversal Initiated                                        |
| Reversal request Rejected by<br>SC / ECA / EAC and auto cancel<br>configured / Cancelled from PE Q               | Cancelled                                  | Processed                                                 |
| Reversal request Seized by SC                                                                                    | Seized                                     | Processed                                                 |
| Reversal successfully completed                                                                                  | Processed                                  | Reversed                                                  |

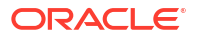

Thus, the transaction status on the parent transaction is updated on initiation of a reversal request & on its logical closure state.

## Glossary

PBDOTONL Initiating Book Transfer

PBDOVIEW Outbound Book Transfer View

PBDREVVW Book Transfer Reversal View

PBDTRNRV Book Reversal Request

PBSOTONL Book Transfer Summary

PBSOVIEW Book Transfer View Summary

PBSREVVW Book Transfer Reversal View Summary

PBSTRNRV Book Reversal Request Summary

PMDNCPRF Pricing Tab

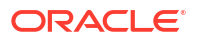